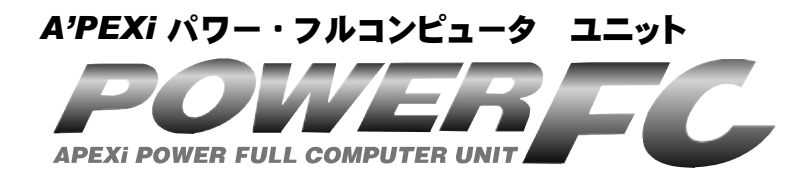

# 取扱説明書

この度は、弊社製品をお買い上げいただきま して、まことにありがとうございます。本製品 を正しくお使いいただくために、取扱説明書を よくお読みください。また、いつでも取出して 読めるよう、取扱説明書は本製品のそばに保 管してください。本製品を、他のお客様にお 譲りになるときは、必ずこの取扱説明書と保証 書もあわせてお譲りください。

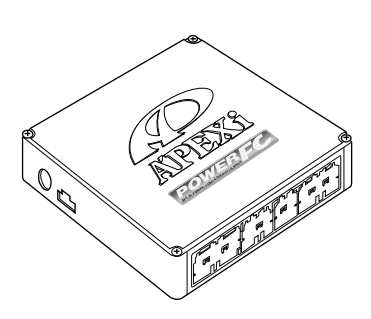

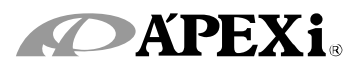

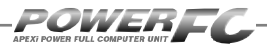

# はじめに

| 商品名称        | パワーFC          |
|-------------|----------------|
| 御品コード       | 下記表記載          |
| 用途          | エンジン制御         |
| 適合車種(通称名)   | RX-7           |
| 車両型式        | FD3S           |
| エンジン型式      | 13B-REW        |
| 年式          | 下記表記載          |
| トランスミッション型式 | マニュアルトランスミッション |

- ■この度は、パワーFCをお買い上げいただ き、まことにありがとうございます。本製品 を正しくお使いいただくために、取扱説明書 をよくお読みください。
- ■本書は、下記の表に記載しているパワーFC 共通の取扱説明書となっております。
- ■お持ちになっているパワーFCが下記適合商 品かお確かめ下さい。
- ■下記適合車両以外への使用は絶対におやめ ください。
- ■本書には、パワーFCの付属品であるFCコ マンダー(415-A030)の操作方法内容も 含まれております。

| ●パワーFC   | ;         |             |         |                        |
|----------|-----------|-------------|---------|------------------------|
| 商品コード    | 適合車種(通称名) | 車両型式        | エンジン型式  | 備考                     |
| 414-Z004 |           |             |         | ʻ91.12~'95.11          |
| 414-Z005 | RX-7      | FD3S        | 13B-REW | ʻ96.12 <b>~</b> '98.12 |
| 414-Z006 |           |             |         | ʻ99.1 <b>~</b> '00.9   |
| _        |           |             |         | ※全車種MTのみ               |
| FCコマン    | ダー        |             |         |                        |
| 商品コード    | 適合商品      | <b>はコード</b> |         |                        |
| 415-A030 | パワーF      | C全種         |         |                        |

※付属品以外のFCコマンダーをご使用の場合、6ページと70ページおよび71ページ もあわせてお読みください。

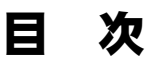

### パワーFC編

ここではパワーFCの取扱い、取付け等、本製品 を正しくお使いいただく為に必要な各種説明が 記載されております。 ご使用前には必ずよくお読みになり安全に正し くお使いください。

### ■第1章 パワーFC取扱説明

| 安全上のご注意      |    |
|--------------|----|
| 本製品の特徴       | 10 |
| 各部名称と働き      | 12 |
| パーツリスト       | 12 |
| 各部の名称        | 12 |
| FCコマンダーについて  | 13 |
| オプションパーツについて | 13 |

### ■第2章 パワーFC取付け

| 純正ECUの取外し       | 16 |
|-----------------|----|
| パワーFCの取付け       | 17 |
| エンジンをかける前に      | 18 |
| 走行する前にアイドリングを確認 | 20 |
| 走行するにあたり        | 22 |
| こんな時は?          | 23 |

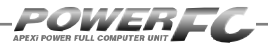

Ħ 次

# FCコマンダー操作説明編

ここでは付属品FCコマンダーの取扱い、操作方法や 表示内容についての説明等、FCコマンダーを正しく お使いいただく為に必要な各種説明が記載されてお ります。

ご使用前には必ずよくお読みになり安全に正しくお使いください。

### ■第3章 FCコマンダー操作方法概要

| 機能の主な内容         | 26 |
|-----------------|----|
| モニターモードで出来ること   | 28 |
| セッティングモードで出来ること | 29 |
| その他のモードで出来ること   | 31 |

### ■第4章 FCコマンダー操作方法

### ●モニターモード

- エンジン制御状態の表示を行う \_\_\_\_\_ 34
- マップトレース表示を行う \_\_\_\_\_\_38

### ●セッティングモード 点火時期マップの変更を行う\_\_\_\_\_40 燃料補正マップの変更を行う\_\_\_\_\_42 圧力センサ特性の変更を行う\_\_\_\_\_44 インジェクタ補正を行う \_\_\_\_\_46 ノーマルインジェクタデータ\_\_\_\_\_48 過給圧の変更を行う\_\_\_\_\_50 加速増量補正の変更を行う \_\_\_\_\_50 加速増量補正の変更を行う \_\_\_\_\_54 テスト補正を行う\_\_\_\_\_56 水温補正、始動時燃料噴射時間の変更を行う 58 レブリミット・アイドル回転数の変更を行う 60

### ●その他のモード

| プログラムバージョンの表示を行う     | _62 |
|----------------------|-----|
| 入出力信号の表示を行う          | _63 |
| 入出力信号表示メニュー          | _64 |
| オリジナル機能の設定を行う        | _66 |
| 表示部・キースイッチ部の明るさ調整を行う | _68 |
| データの初期化を行う           | _69 |

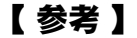

POWER

付属品以外のFCコマンダーをご使用の場合、下記の項 目に読み替えてご使用ください。

●68ページ「表示部・キースイッチ部の明るさ調整を行う」 コントラスト・バックライトの調整を行う\_\_\_\_\_ 70

### ●69ページ「データの初期化を行う」

データの初期化を行う \_\_\_\_\_\_71

#### ご注意

- 1.本書の内容について、将来予告なしに変更することがあります。
- 2.本書の内容については万全を期して作成しましたが、万一ご不審な 点や誤りなど、お気づきのことがありましたらご連絡ください。
- 3.本書に記載されている社名や商品名は、各社の登録商標または商標 です。
- 4.本書の一部または全部を無断で複写することは禁止されています。また、個人としてご利用になるほかは、著作権法上、弊社に無断では使用できません。
- 5. 故障、修理その他の理由に起因するメモリ内容の消失による、損害などにつきましては弊社では一切その責任を負えませんので、あらかじめご了承ください。
- 6.本製品、及びオプションパーツの仕様、価格、外見等は予告なく変更 することがあります。
- 7.本製品は、日本国内での使用を前提に設計したものです。海外では使 用しないでください。

This product is designed for domestic use only.

It must not be used in any other country.

6

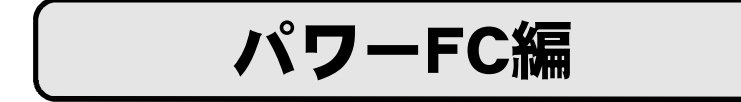

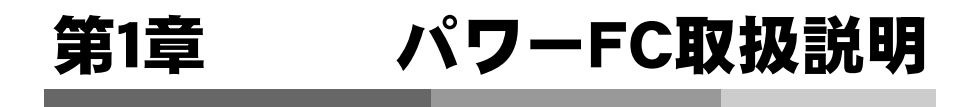

| 安全上のご注意8       |  |
|----------------|--|
| 本製品の特徴10       |  |
| 各部名称と働き12      |  |
| FCコマンダーについて13  |  |
| オプションパーツについて13 |  |

I

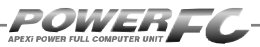

# 安全上のご注意

製品を安全にご使用いただく ために、「安全上のご注意」 をご使用の前によくお読みく ださい。お読みになった後は 必要なときにご覧になれるよ う大切に保管してください。弊 社の"取扱説明書"には、あな たや他の人への危害及び財 産への損害を未然に防ぎ、弊 社の商品を安全にお使いい ただくために守っていただき たい事項を記載しています。 その表示(シグナルワード)の 意味は右記の様になっていま す。内容をよく理解してから本 文をお読みください。

| ■表示の説明 |                                                                                                    |  |  |
|--------|----------------------------------------------------------------------------------------------------|--|--|
| 表示     | 表示の意味                                                                                              |  |  |
| ≜警告    | この表示を無視して誤っ<br>た取扱・作業を行うと、<br>本人または第三者が死亡<br>または、重傷を負う恐れ<br>が想定される状況を示し<br>ます。                     |  |  |
| ⚠注意    | この表示を無視して誤っ<br>た取扱・作業を行うと、<br>本人または第三者が軽傷<br>または、中程度の損害を<br>負う状況、及び物的損害<br>の発生のみが想定される<br>状況を示します。 |  |  |

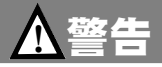

●本製品は、適応車両以外には絶対に使用しないでください。 適応車両以外での動作は一切保証できません。また、思わぬ事故の原因 になるので絶対におやめください。

- ●本製品ならびに付属品を、弊社指定方法以外の使用はしないでください。 その場合のお客様ならびに第三者の損害や損失は一切保証いたしません。
- ●運転者は、走行中に本製品を操作しないでください。

運転操作に支障をきたし、事故の原因になります。

●本製品は、しっかりと固定し運転の妨げになる場所・不安定な場所に取付けないでください。

運転に支障をきたし、事故の原因になります。

●取付け作業はバッテリのマイナス端子を取外してから行ってください。

ショートなどによる火災、電装部品が破損・焼損する原因になります。

●本製品に異音・異臭などの異常が生じた場合には、本製品の使用をす みやかに中止してください。

そのまま使用を続けますと、感電や火災、電装部品の破損の原因になり ます。お買い上げの販売店または、弊社お客様相談室までお問い合わせ ください。

●コネクタを外す場合は、必ずコネクタを持って取外してください。

ショートなどによる火災、電装部品が破損・焼損する原因になります。

- ●本製品の配線は必ず取扱説明書の通りに行ってください。
  配線を間違えますと、火災、その他の事故の原因になります。
- ●万一実走による調整が必要なときは、他の交通の妨げにならないように 十分注意し、交通法規を守った運転をしてください。

### 

●本製品の取付けは、必ず専門業者に依頼してください。
取付けには専門の知識と技術が必要です。専門業者の方は、本製品が不安定な

取付けにならないように行ってください。

- ●本製品の加工・分解・改造は行わないでください。 事故・火災・感電・電装部品が破損・焼損する原因になります。
- ●本製品を落下させたり強いショックを与えないでください。 作動不良を起こし、車両を破損する原因になります。
- ●直射日光のあたる場所には取付けないでください。

作動不良を起こし、車両を破損する原因になります。

- ●高温になる場所や水が直接かかる場所には取付けないでください。 感電や火災、電装部品を破損する原因になります。作動不良を起こし、車両を破 損する恐れがあります。
- ●コマンダーケーブルの抜き差しはIGN OFFの状態で実施してください。 IGN ON (エンジン始動中)時にコマンダーケーブルを抜き差しすると、エンジン 不調および、破損の原因となります。

9

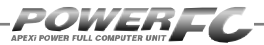

本製品の特徴

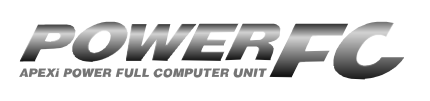

パワーFCは、アペックス独自のエン ジン制御を行う、エンジンコントロー ルユニット(以下ECU)で、次のよう な特徴をもっています。

#### ■配線作業不要のカプラ・オン接続フルコンピュータ

パワーFCは、純正ECUと同様のコネクタを持っている完全置き換えEC Uです。これにより、ECUのコネクタを接続するだけでアペックスチュー ニング仕様の制御が可能になります。当然、純正ECUの下取りはなく、 純正ECUはお手元に置いておくことが可能です。

#### ■数々の自社テストをクリアした高性能エンジン制御

パワーFCは、ダイナパックテスト、エミッションテスト、高地テスト、低 温テストなど数々の自社テストをクリアしています。それにより高出力 を実現しながら、排気ガス規制値をクリアした低エミッション性能を両 立。そして、氷点下の寒冷な土地、また標高が高く気圧の低い土地に おいても、場所を選ばず高機能・高性能なエンジン制御を実現します。

#### ■パワー・トルク向上を実現したベストセッティングデータ

パワーFCの初期データは、ダイナパックテストによりパワー・トルクの 向上を実現したベストセッティングデータとなっています。高精度な セッティングとハイパワー車にも対応出来るよう燃料マップや点火マッ プの格子を20×20とし高精度なエンジン制御を実現しています。

### ■チューニングに対応したアペックス独自のウォーニング機能

パワーFCには、排気温度警告灯を使用したウォーニング機能がつい ています。センサ異常時に排気温度警告灯を点灯させることは、もちろ ん、独自のウォーニング機能としてインジェクタ全開時、ノッキング発 生時に排気温度警告灯の点滅を行うことにより、ドライバに警告を行い ます。

※FD3S(V型280ps)には車両側に排気温度警告灯がありません。

#### ■バッテリをはずしてもデータの消えないバッテリレスメモリ

パワーFCには、セッティングデータや学習値をメモリするのに電源を 必要としません。したがって、バッテリを取外しても、パワーFCを取外 してもセッティングデータや学習値が消えることはありません。付属品 のFCコマンダーを使用すればセッティングデータと学習値の初期化 が行えます。

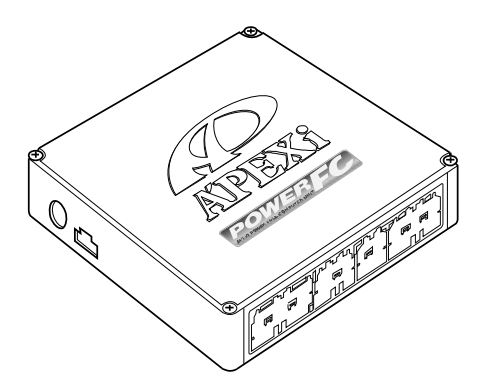

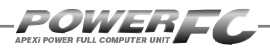

## 各部名称と働き

### ■パーツリスト

本製品取付けの前に、必ずパーツリストを確認し異品や欠品のないことを確認してから作業してください。万一パーツリストと相違がある場合には、お買い求めの販売店様、または、裏表紙記載のお問合せ先まで、ご連絡ください。

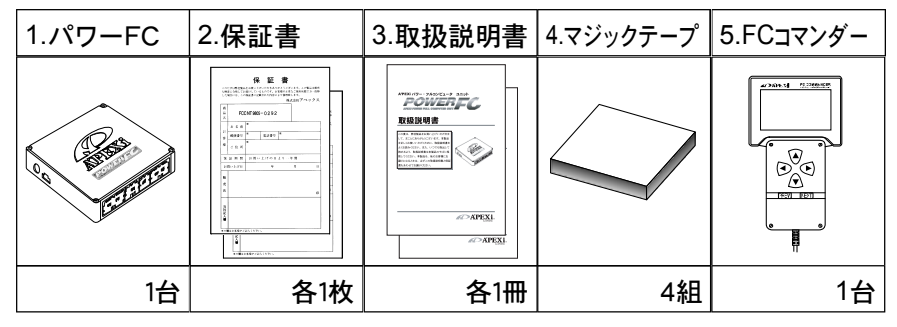

### ■各部の名称

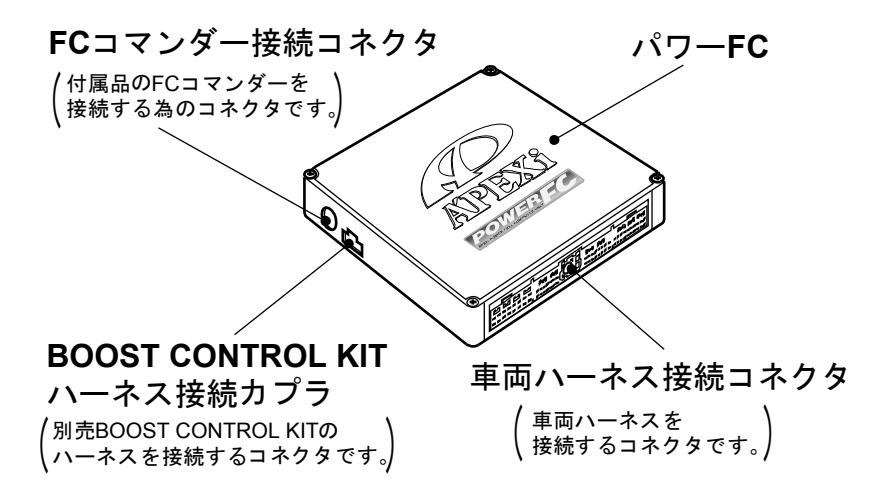

<sup>※</sup>車両により、図と実際の製品が異なる場合があります。

### FCコマンダーについて

### ■FCコマンダー

### ●付属品FCコマンダーにより簡単にセッティング変更が可能

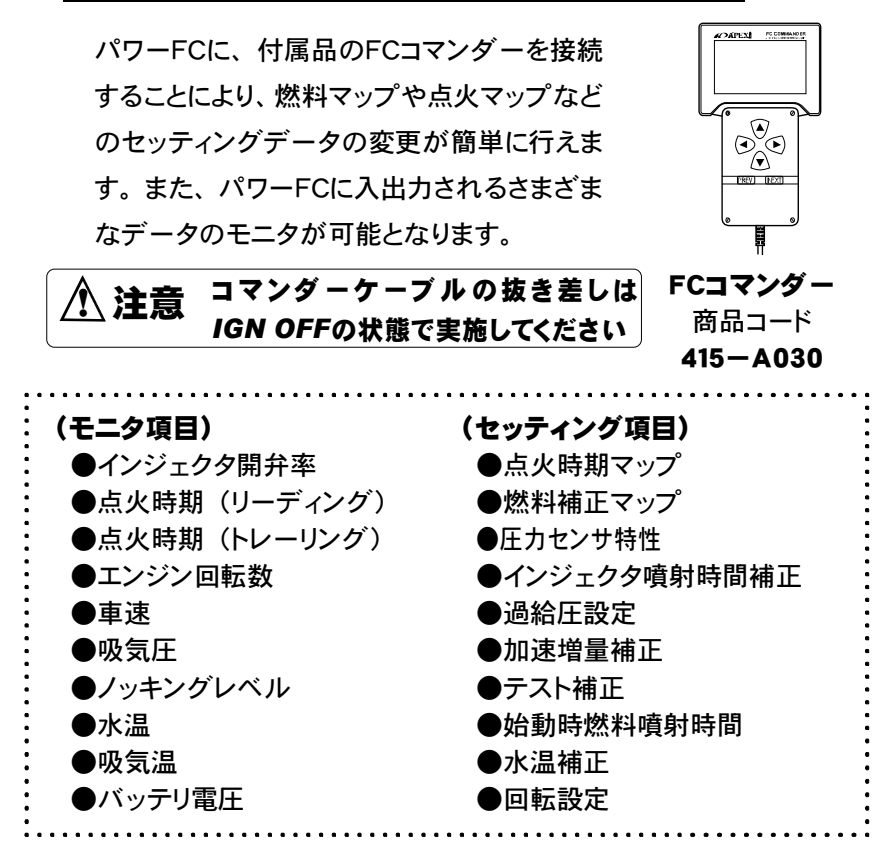

### ■オプションパーツについて(別売)

「FC COMMANDER PRO」(別売品、商品コード:415-X010)によ り、お手持ちのパソコンよりセッティング変更が可能。FCコマンダーと同等 なセッティングを、お手持ちのパソコンから行うことが可能です。また、パ ソコンを使用することによりロギング、データ操作・保存など便宜性が向上 します。

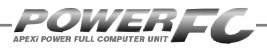

### in n - ジの続き オプションパーツについて

### ■ブーストコントロールキット

### ●別売ブーストコントロールキットを 装着することにより高精度の過給圧制御を実現

タービン交換を行った時等、純正シーケンシャルターボシステム を使用しない場合に、ブーストコントロールキットを使用します。 パワーFCに接続することにより、素早い立ち上がりと安定性に優 れた過給圧制御を行うことが可能です。

ソレノイドバルブをデューティ制御することにより、設定過給圧に なるよう制御を行います。過給圧とデューティの設定は、付属品 のFCコマンダーを使用することにより、任意に設定可能です。

また、純正圧力センサを大気圧測定用として使用することにより デューティを大気圧補正し、より確実な過給圧制御を実現します。

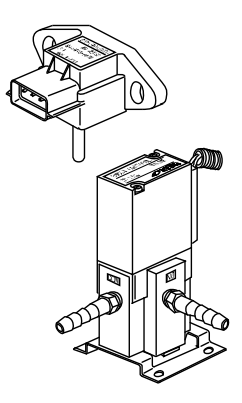

BOOST CONTROL KIT 商品コード 415-A008

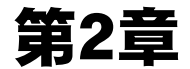

# パワーFC取付け

| 林正についの取り        | 10 |
|-----------------|----|
|                 | 10 |
| パワーFCの取付け       | 17 |
| エンジンをかける前に      | 18 |
| 走行する前にアイドリングを確認 | 20 |
| 走行するにあたり        | 22 |
| こんな時は?          | 23 |
|                 |    |

I

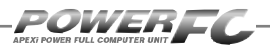

### 純正ECUの取外し

バッテリのマイナス(-)端子を外します。

カーオーディオやカーナビゲーション等、 常時電源によりバックアップしている設定 が失われてしまいます。あらかじめ、必要 な設定はメモに残しておくようお願いいた します。当社は、バッテリのマイナス(-) 端子を外したことにより生じたお客様の損 害について、一切の責任は負いかねます。

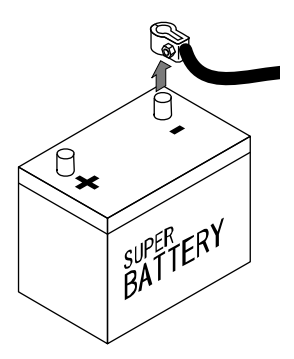

🥑 ECU配置図を参考にして、ECUの配置場所を確認します。

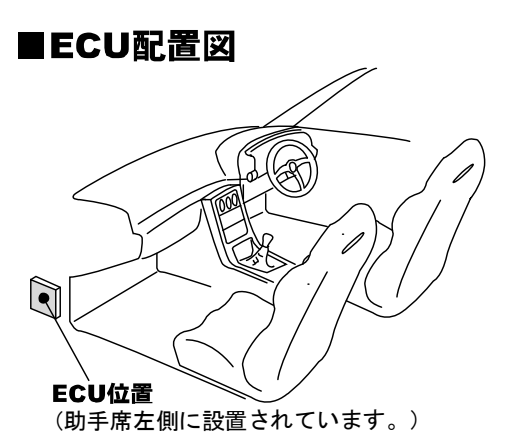

# 分純正ECUに接続されている車両ハーネスのコネクタをECUから取外 します。

ECUからコネクタを外すときは、コネクタ上部のロックを押し、ハーネ スを持たずにコネクタを持って取外してください。

# パワーFCの取付け

純正ECUの取外しと逆の手順で、純正ECUの代わりにパワーFCの取付けを 行ってください。

1. パワーFCに、純正ECUから取外した車両ハーネスのコネクタを接続します。

コネクタは "カチッ"とロック音がするまで確実に押し込んでください。

### 2 パワーFCを、付属のマジックテープ等を使用して適当な位置に確実 ・に取付けます。

本体はしっかりと固定してください。また、運転の妨げになる場所や不 安定な場所には取付けないでください。

**ろ**バッテリのマイナス(-)端子を取付けます。

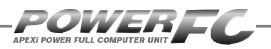

### エンジンをかける前に

すべての取付け作業が終了したら、エンジンをかける前に以下の内容を確認 してください。

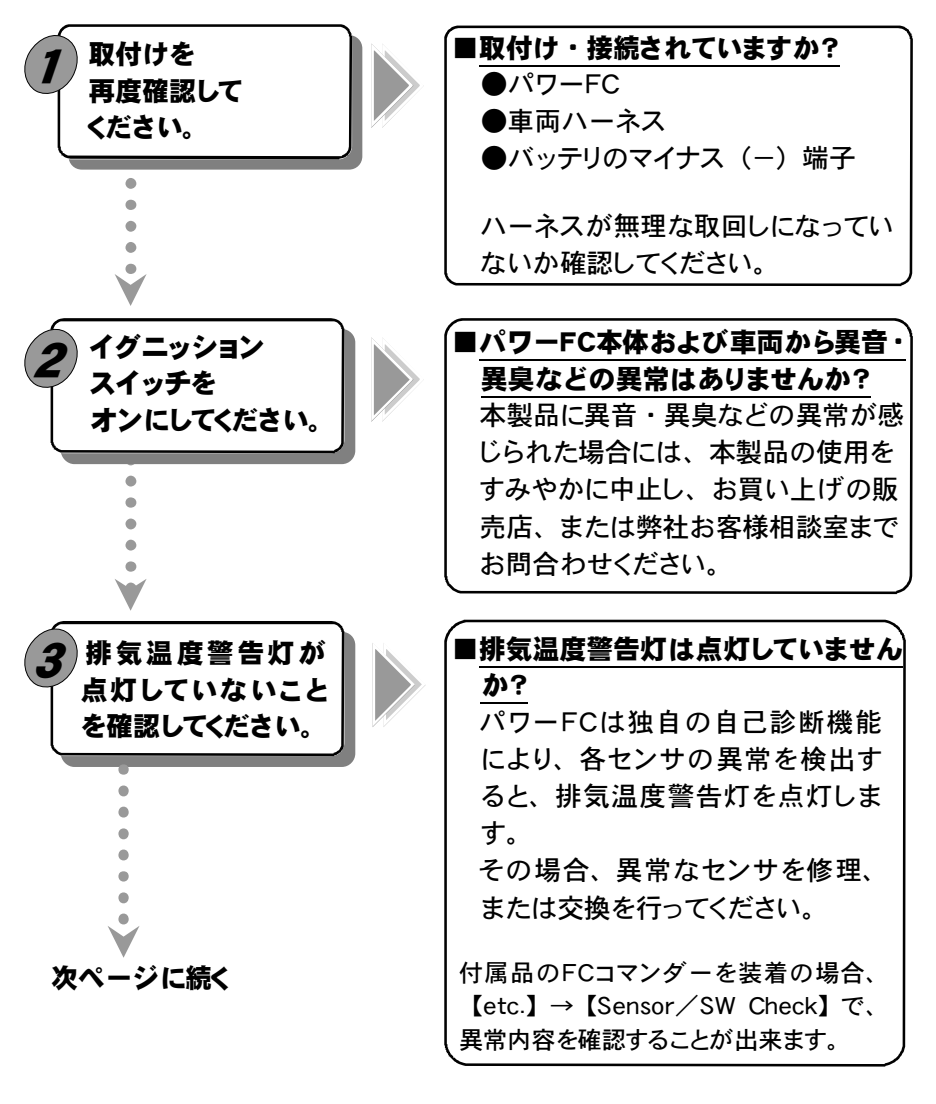

※FD3S(V型280ps)には車両側に排気温度警告灯が無い為、付属品FCコマン ダーを使用し、【etc.】→【Sensor/SW Check】で確認を行ってください。

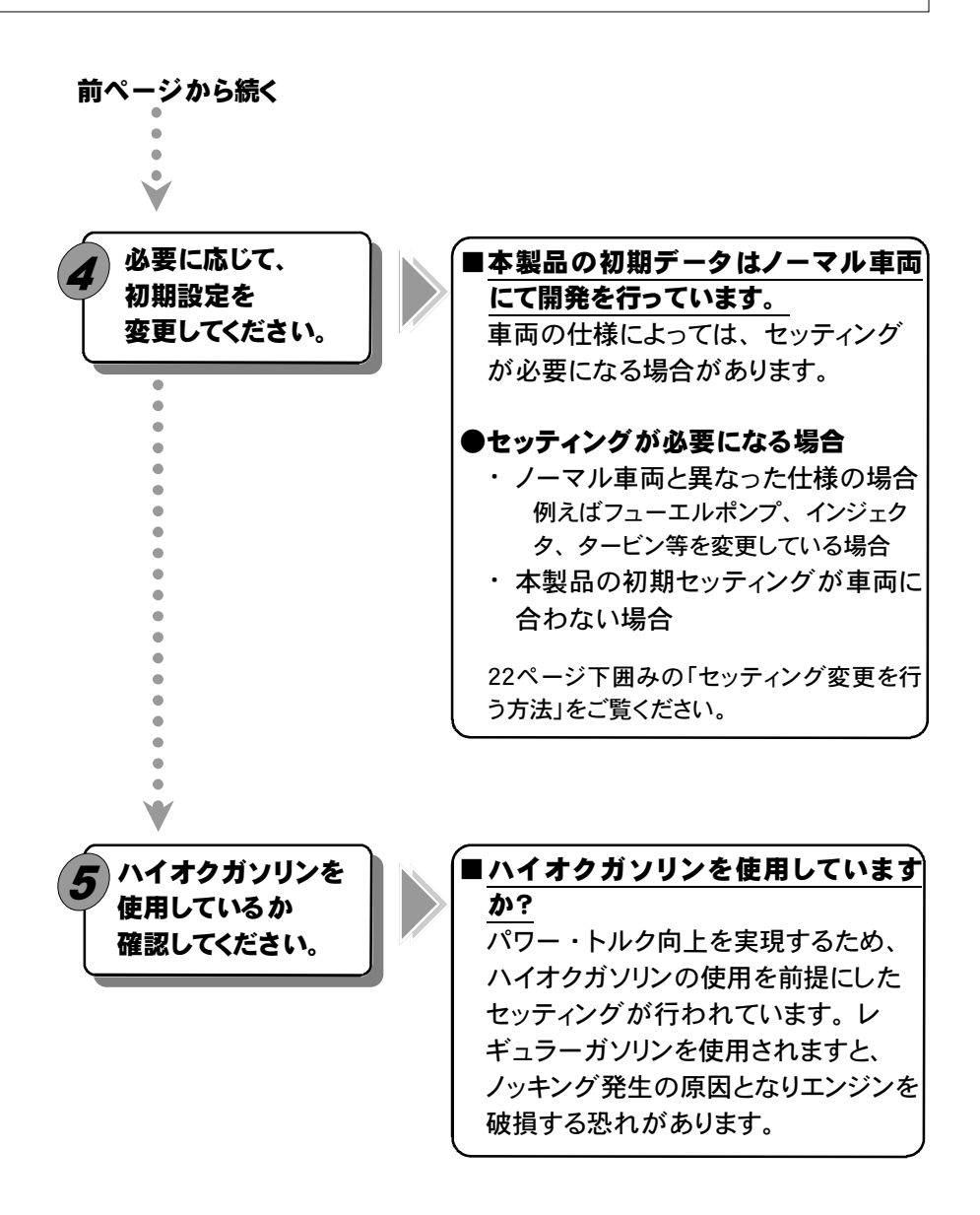

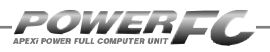

# 走行する前にアイドリングを確認

パワーFCは、エンジンコントロールユニットとして純正エンジンコントロール ユニットと同様にエンジン制御を行いますが、車両の個体差によるアイドリン グ不良を補正するためアイドリング学習を行っています。

パワーFC取付直後、初期アイドリング学習を行わずすぐに走行すると、アイ ドリング不良及び走行後エンジンストールの可能性があり大変危険です。必 ず、アイドリング学習を行ってから走行してください。なお、アイドリング学習 は、エンジン冷間時などを除いて、アイドリング中常に行っています。

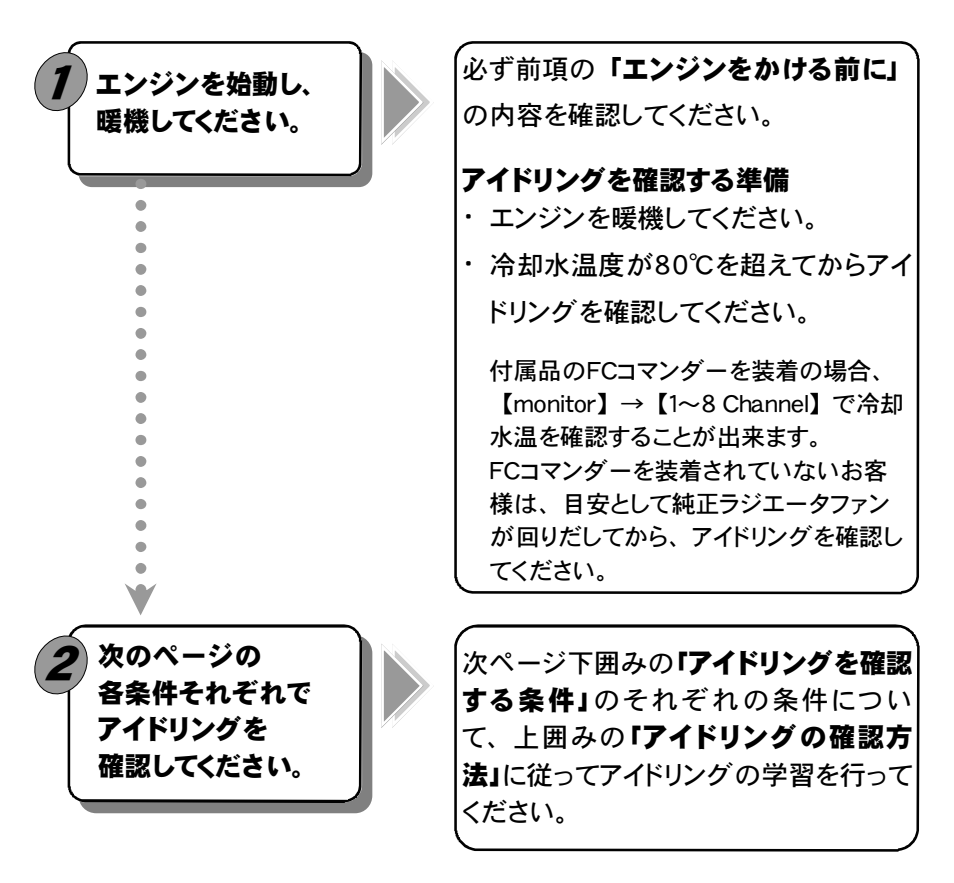

### ■アイドリングの確認方法

#### ●エンジン回転数が不安定な場合

しばらく(5分程度)空ぶかしなどせずにそのまま放置してください。 アイドリングを学習しエンジン回転数が安定します。

●アイドリングが安定している、またはアイドリングを学習し安定

#### した場合

軽く空ぶかしをしてください。アイドリングに復帰する際に、エンジン 回転数が落ち込む、下がりきらないなど、違和感がなければアイド リングの学習は正常です。アイドリング復帰の際に違和感がある場 合は、上記「エンジン回転数が不安定な場合」を行ってください。

### アイドリングを確認する条件 \_\_\_

以下の(1)~(3)の各条件で5分程度アイドリングさせ、その時のアイ ドリングを確認してください。

エアコンオン時とは、エアコンリレーがオンの状態を指します。エアコンオン時必ずしも、エ アコンリレーがオンになっているとは限りません。エアコンリレーの状態は付属品のFCコマ ンダーを装着の場合、【etc.】→【Sensor/SW Check】A/Cで確認出来ます。冬期 など、エアコンリレーがオンしにくい場合は、ヒーターを全開にし、一度車室内の温度を上 げた後に、エアコンスイッチを入れると、エアコンが動作しやすくなります。

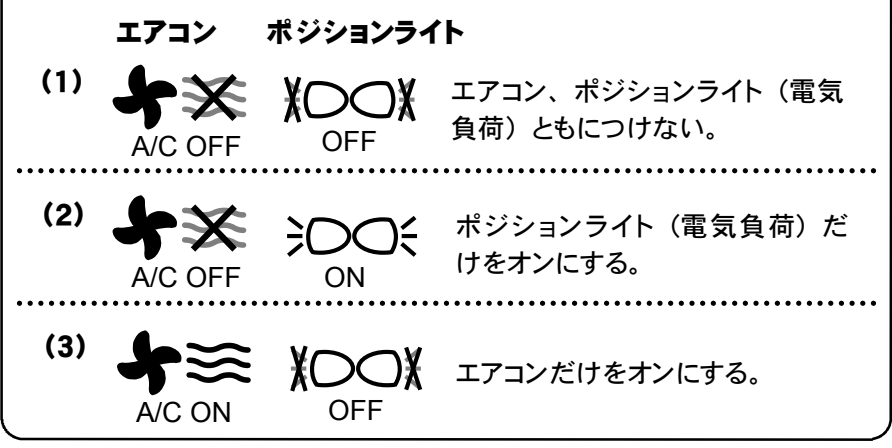

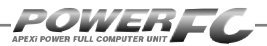

### 走行するにあたり

#### 走行するにあたり、もう一度下記内容を確認してください。

#### ●ハイオクガソリンを使用していますか?

パワー・トルク向上を実現するため、ハイオクガソリンの使用を前提に セッティングが行われていますので、レギュラーガソリン使用の場合、 性能の保証はいたしかねます。

#### ●走行中にノッキングが発生したら

パワーFCは、ノッキングによる点火時期遅角制御を行っておりません。 ノッキングが発生する場合は、必ず車両にあわせたセッティングを行ってく ださい。セッティングは、FCコマンダー、及び「FC COMMANDER PRO」(別 売)を使用してお客様ご自身で行うか、Apex契約店にて有償で行ってください。 ノッキングの発生は、エンジン破損の原因となります。

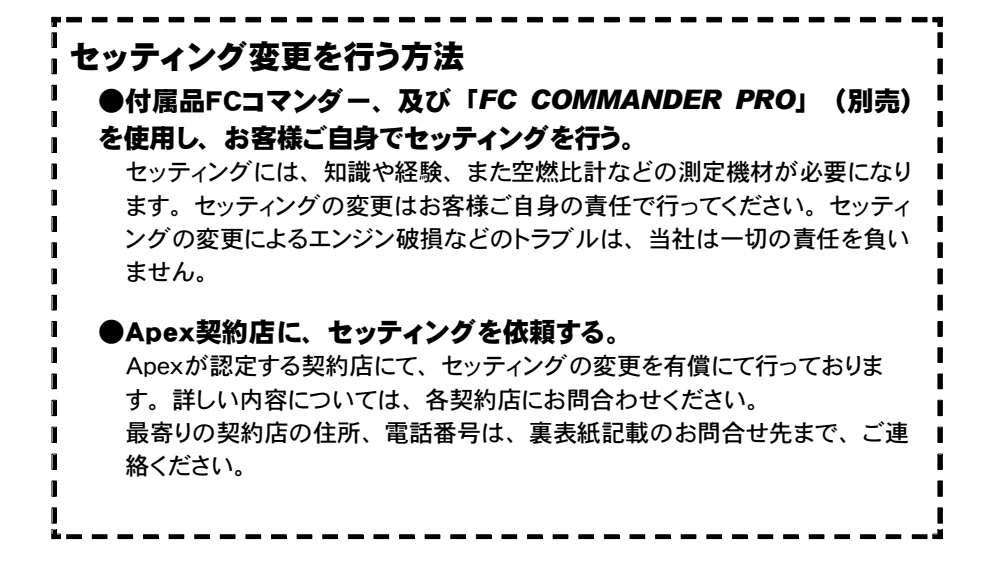

### こんな時は?

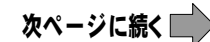

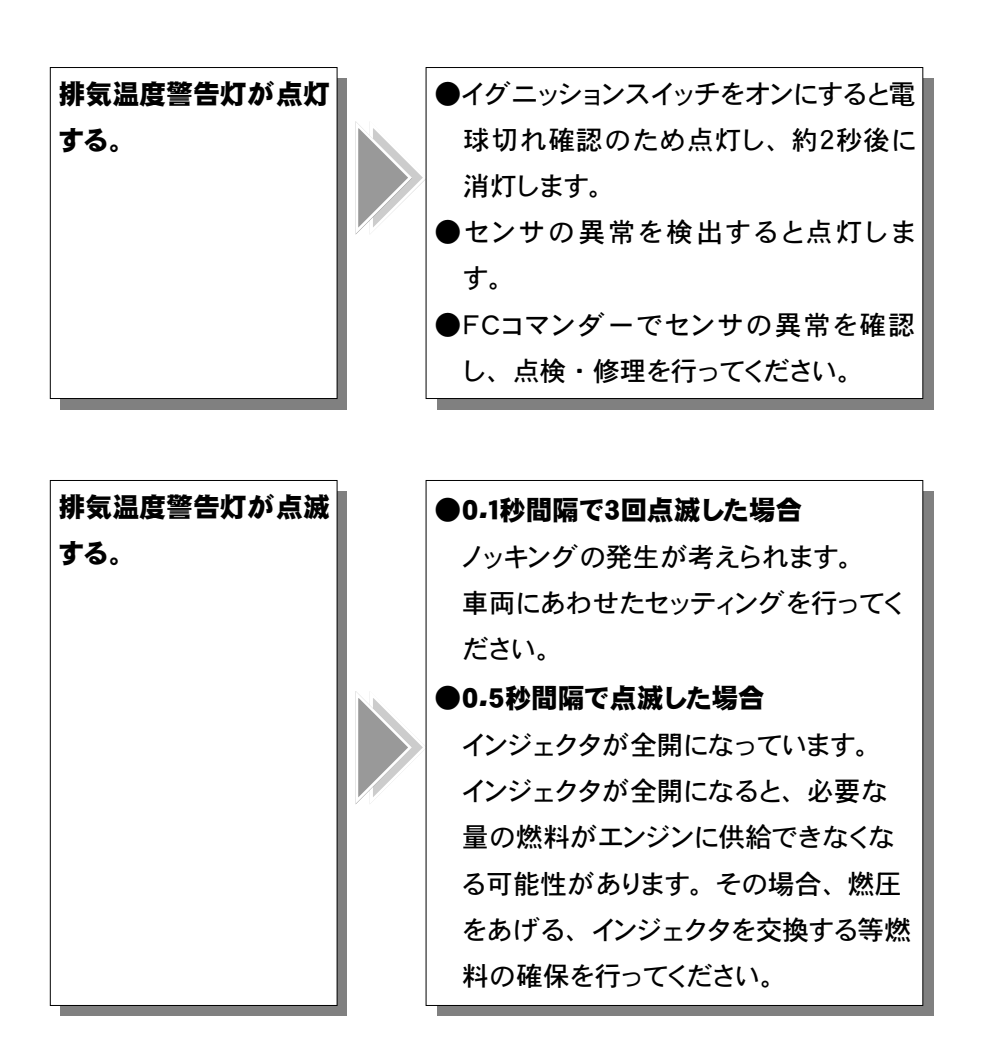

※FD3S(V型280ps)には車両側に排気温度警告灯が無い為、付属品FCコマン ダーを使用し、【etc.】→【Sensor/SW Check】で確認を行ってください。

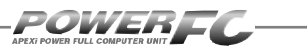

### 🔶 前ページの続き

## こんな時は?

| 燃料カットが入る。 | ●過給圧の上がり過ぎによる燃料カット                 |
|-----------|------------------------------------|
|           | 過給圧が設定過給圧よりも、約0.25                 |
|           | [kg/cm <sup>2</sup> ]を超えると、燃料カットを  |
|           | 行います。                              |
|           | 設定が「Seq. Turbo Cont YES」           |
|           | (シーケンシャルターボコントロール                  |
|           | 有り)で純正圧カセンサを使用してい                  |
|           | る場合、過給圧が約1.1 [kg/cm <sup>2</sup> ] |
|           | を超えると、燃料カットを行います。                  |
|           |                                    |
|           | タービン交換を行ったときなど本製品                  |
|           | 以外の過給圧制御装置(AVC-Rな                  |
|           | ど)で過給圧を上げる場合は、「Seq.                |
|           | Turbo Cont NO」(シーケンシャル             |
|           | ターボコントロール 無し)に設定し、                 |
|           | 設定過給圧を燃料カットの入らない過                  |
|           | 給圧に設定してください。                       |
|           | ●温回転にとる解約すべて                       |
|           | ●週凹転による燃料ハット                       |
|           | エンンン回転数か設定レフリミットを超                 |
|           | えると、燃料カットを行います。                    |
| L         | L                                  |

# FCコマンダー操作説明編

# 第3章 FCコマンダー操作方法概要

| 機能の主な内容26         |  |
|-------------------|--|
| モニターモードで出来ること28   |  |
| セッティングモードで出来ること29 |  |
| その他のモードで出来ること31   |  |

T

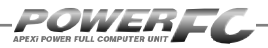

### 機能の主な内容

FCコマンダーを、パワーFCに接続することにより、エンジン制御状態の表示やセッティングの変更を行うことが出来ます。

操作は、基本メニューを核とする3つのモードから選択して行います。

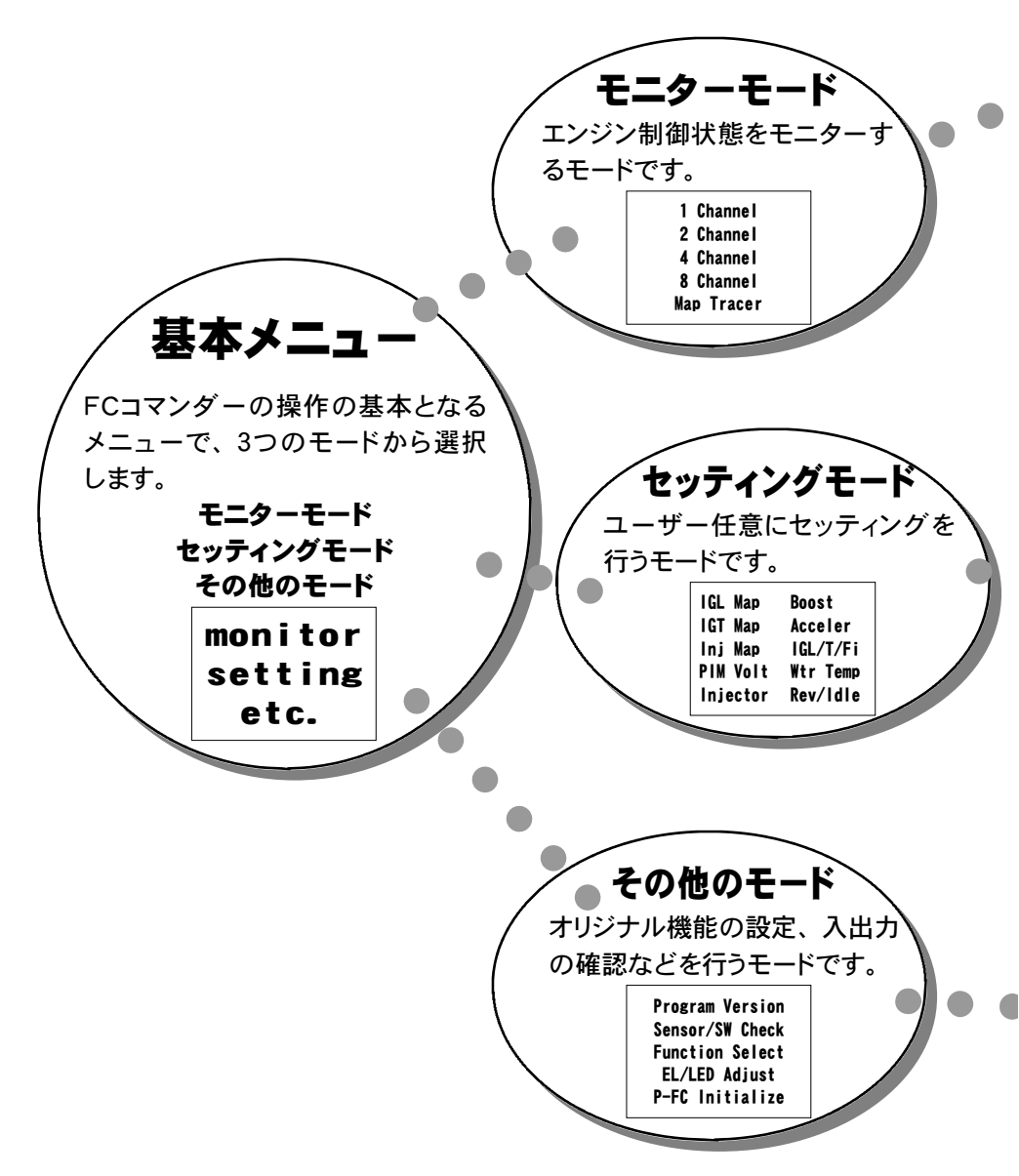

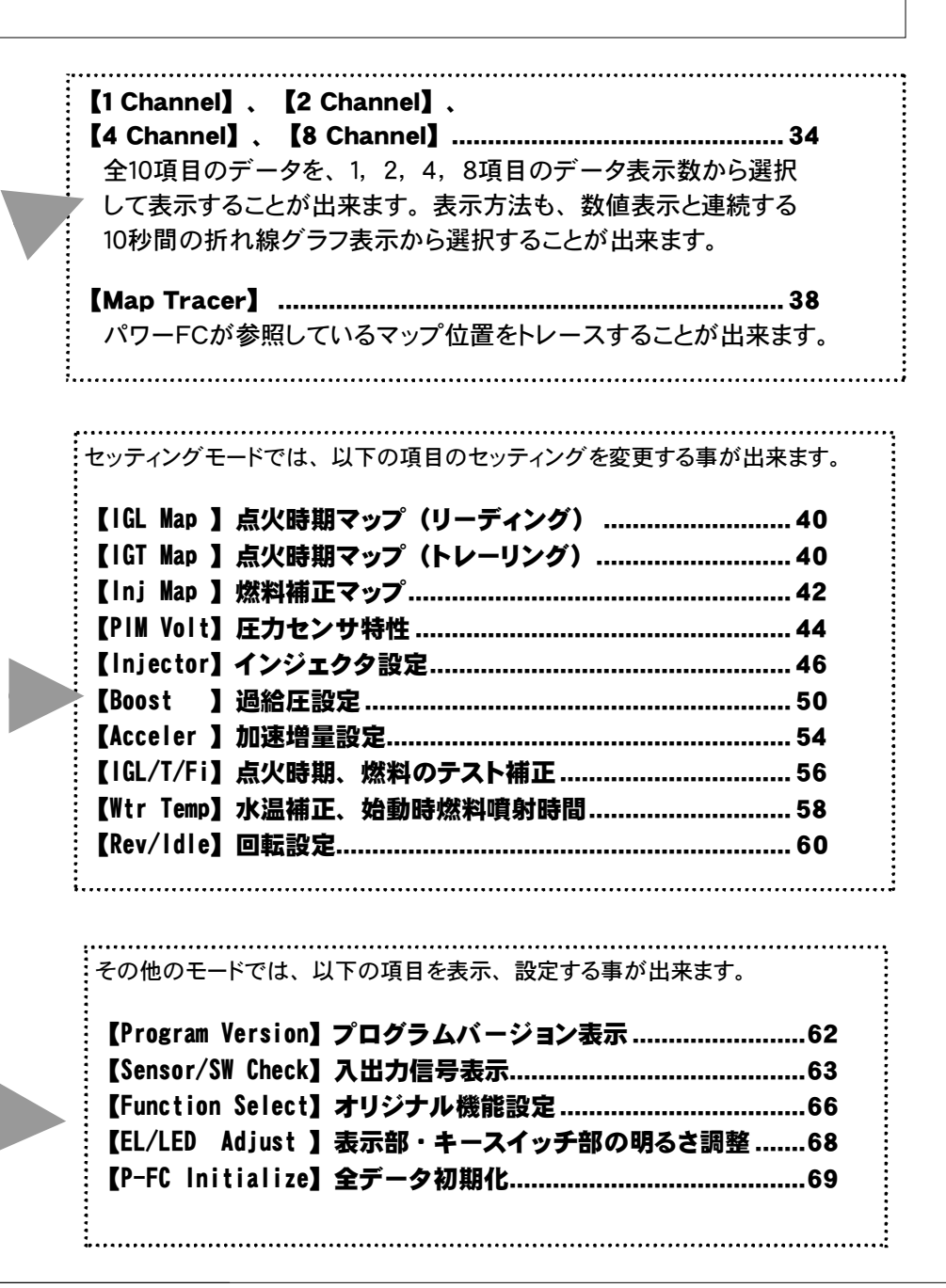

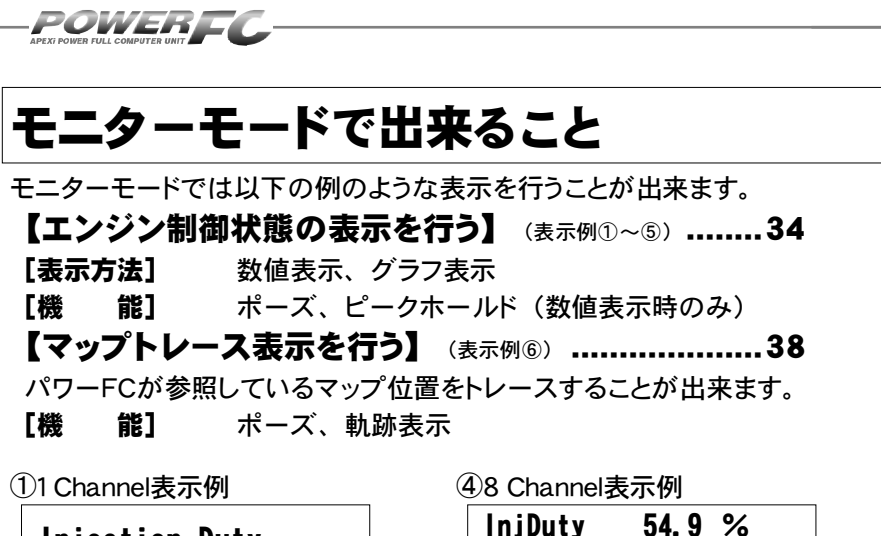

lgnT Ld

AirTemp

Eng. Rev

WtrTemp

Speed

Boost Knock

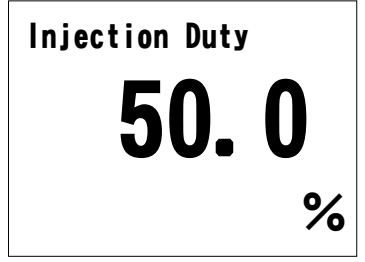

| 21 Chann | el表示例 | (ピー | ク表示) |
|----------|-------|-----|------|
|----------|-------|-----|------|

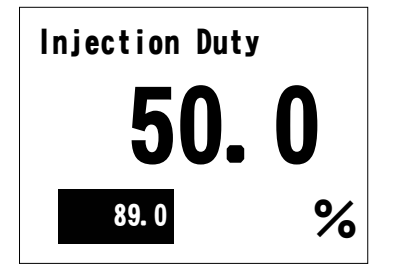

⑤8 Channel表示例(ピーク表示)

25 deg 35

3581 rpm 85 km/h

+0.13 kg/cm<sup>2</sup>

73 °C

°C

| InjDuty          | 89.0      | %                  |
|------------------|-----------|--------------------|
| IgnT Ld          | 40        | deg                |
| AirTemp          | 50        | °C                 |
| Eng.Rev          | 7213      | rpm                |
| Speed            | 258       | km/h               |
| Boost            | +1.13     | kg/cm <sup>2</sup> |
| Knock<br>WtrTemp | 120<br>82 | °C                 |

③1 Channel表示例(グラフ表示)

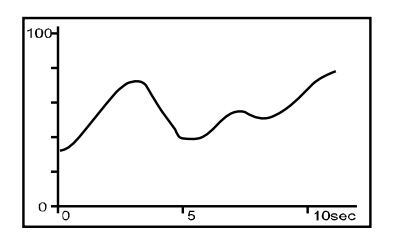

⑥マップトレース例(軌跡表示)

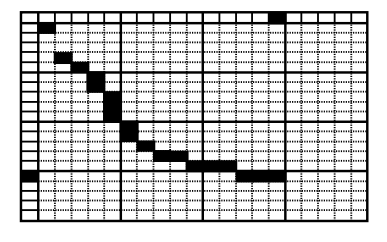

### セッティングモードで出来ること パージに続

セッティングモードでは以下のようなセッティングデータの調整を行うことが出来 ます。

### 点火時期マップ(リーディング)の変更を行う ………40 セッティングモード [setting] → [IGL Map]

点火時期マップ(リーディング)を変更することが出来ます。

### 点火時期マップ(トレーリング)の変更を行う………40 セッティングモード [setting] → [IGT Map]

点火時期マップ(トレーリング)を変更することが出来ます。

### 燃料補正マップの変更を行う......42

#### セッティングモード【setting】→【Inj Map】

燃料補正マップを変更することが出来ます。

#### 圧力センサを変更した場合、

### 圧力センサ特性の変更を行う......44

### セッティングモード 【setting】→ 【PIM Volt】

圧力センサ電圧1.0V~4.5V、0.5V刻みの8ポイント、回転数 1000rpm~8000rpm、1000rpm刻みの8ポイントで補正す ることが可能です。

### インジェクタ、燃圧を変更した場合、

### インジェクタ補正を行う......46

### セッティングモード 【setting】→ 【Injector】

インジェクタや燃圧を変更した場合に、この設定を行います。

### 過給圧の変更を行う......50

### セッティングモード【setting】→【Boost】

過給圧の設定を行うことが出来ます。

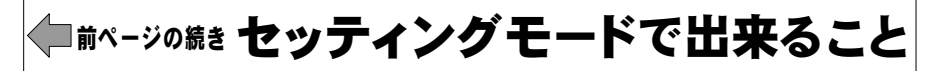

### 加速増量補正の変更を行う......54 セッティングモード [setting] → [Acceler]

POWEREC

加速増量補正は、回転数およびスロットル開度変化量に応じ て、通常の燃料噴射に加算してエンジンレスポンスを向上さ せます。回転数に応じた加速増量を変更したい場合、この設 定を行います。

### テスト補正を行う......56 セッティングモード 【setting】→【IGL/T/Fi】

ー時的に点火時期を進角させたり、遅角させたり、燃料噴射量 を増量させたり、減量させたりすることが出来ます。 セッティン グの方向性を確認する場合などに使用します。

### 水温補正、始動時燃料噴射時間の変更を行う......58 セッティングモード 【setting】→ 【Wtr Temp】

水温が低い時、燃料の気化が悪いため水温に応じて増量補 正を行います。水温が低い時の運転性(エンジンのツキ等) が悪い場合、その時の水温の補正係数を変更し、暖機中の運 転性を向上させることが出来ます。

また、始動性がよくない場合、その時の水温に応じた燃料噴 射時間を設定し、始動性を向上させることが出来ます。

### レブリミット、アイドル回転数の変更を行う…………60 セッティングモード [setting] → [Rev/ldle]

エアコン・電気負荷の各条件でのアイドル回転数と減速時燃 料カット復帰回転数、レブリミットを設定することが出来ます。

### その他のモードで出来ること

その他のモードでは以下のような表示及び設定変更を行うことが出来ます。

プログラムバージョンの表示を行う......62

### その他のモード【etc.】→【Program Version】

パワーFC、FCコマンダーのプログラムバージョンと、対応エンジン型式を表示します。

### 入出力信号の表示を行う......63

### その他のモード【etc.】→【Sensor/SW Check】

パワーFCの各種入出力信号を、センサ電圧・スイッチのON/OF Fで表示します。排気温度警告灯点灯時はこのモードで異常項目 を確認してください。センサ異常発生時は数値を反転表示します。

### オリジナル機能の設定を行う......66

#### その他のモード【etc.】→【Function Select】

パワーFC独自機能のインジェクタウォーニング、ノッキングウォー ニングやO2センサフィードバック、アイドル安定化点火時期制御を 行うかを設定します。また、シーケンシャルターボシステム制御の 有無の設定を行います。

### 

#### その他のモード【etc.】→【EL/LED Adjust】

表示部および、キースイッチ部の明るさ調整を行います。

### データの初期化を行う ......69

#### その他のモード【etc.】→【P-FC Initialize】

パワーFCの全てのデータを初期化し、工場出荷時のデータに戻します。

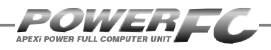

\_\_\_\_

### Memo

# 第4章

# FCコマンダー操作方法

### モニターモード エンジン制御状態の表示を行う......34 セッティングモード 点火時期マップの変更を行う......40 燃料補正マップの変更を行う......42 圧力センサ特性の変更を行う......44 インジェクタ補正を行う 46 加速増量補正の変更を行う......54 水温補正、始動時燃料噴射時間の変更を行う........58 レブリミット・アイドル回転数の変更を行う......60 その他のモード プログラムバージョンの表示を行う......62 入出力信号の表示を行う......63 データの初期化を行う......69

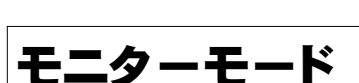

POWEREC

# エンジン制御状態の表示を行う

インジェクタ開弁率、点火時期、車速など下記囲みの中の全10項目のデー タを、1.2.4.8項目4つのデータ表示数から選択して、表示が行えます。 表示方法は、数値表示、グラフ表示が行うことができ、それぞれポーズも 行えます。また、数値表示では、ピークホールド表示も行なえます。

- 1. IniDuty .....インジェクタ開弁率
- 4. EngRev.....エンジン回転数
- 5. Speed ......車速
- 6. Boost.....吸気圧力
- 2. IgnT Ld .......点火時期(リーディング) 7. Knock .....ノッキングレベル
- 3. IgnT Tr......点火時期(トレーリング) 8. WtrTemp......エンジン冷却水温度
  - 9. AirTemp......吸入空気温度
  - 10. BatVolt.....バッテリ電圧

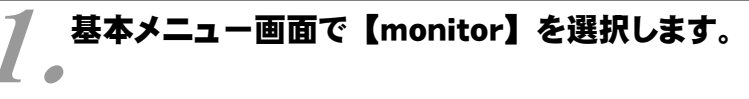

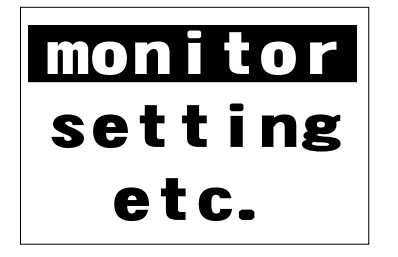

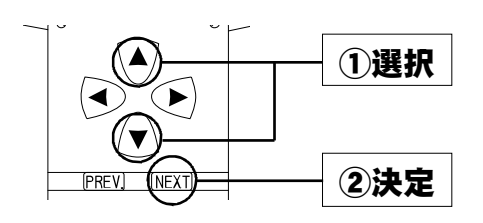

基本メニュー

🕥 モニターメニュー画面で表示項目数を【1 Channel】 ┛ ●~【8 Channel】のなかから選択します。

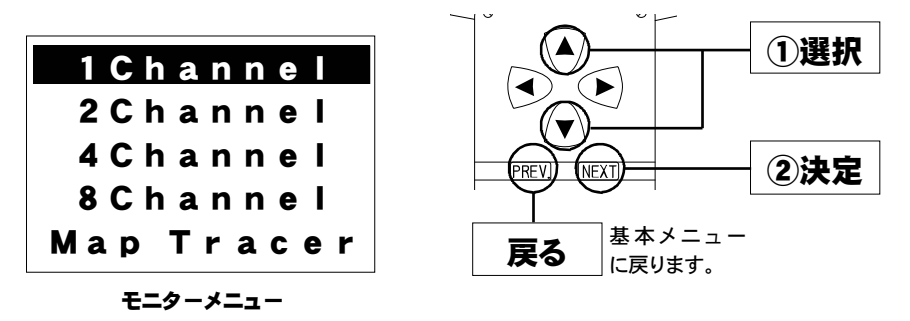

①選択

2表示

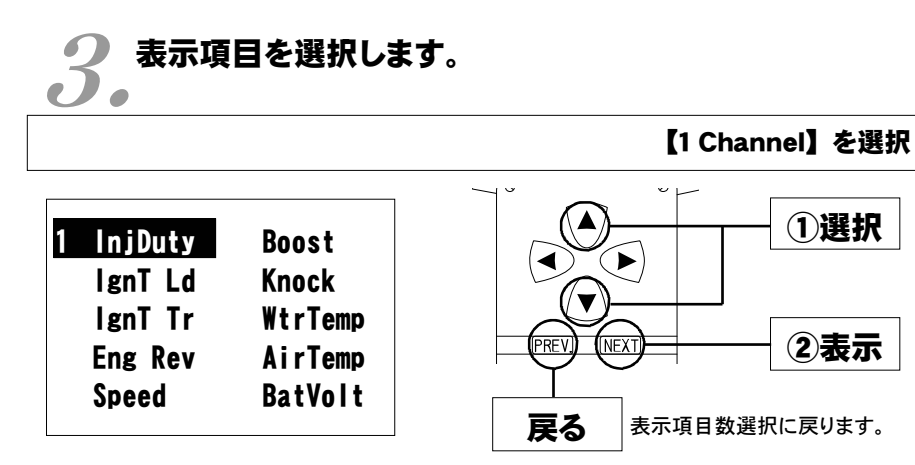

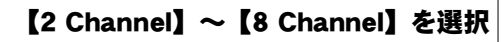

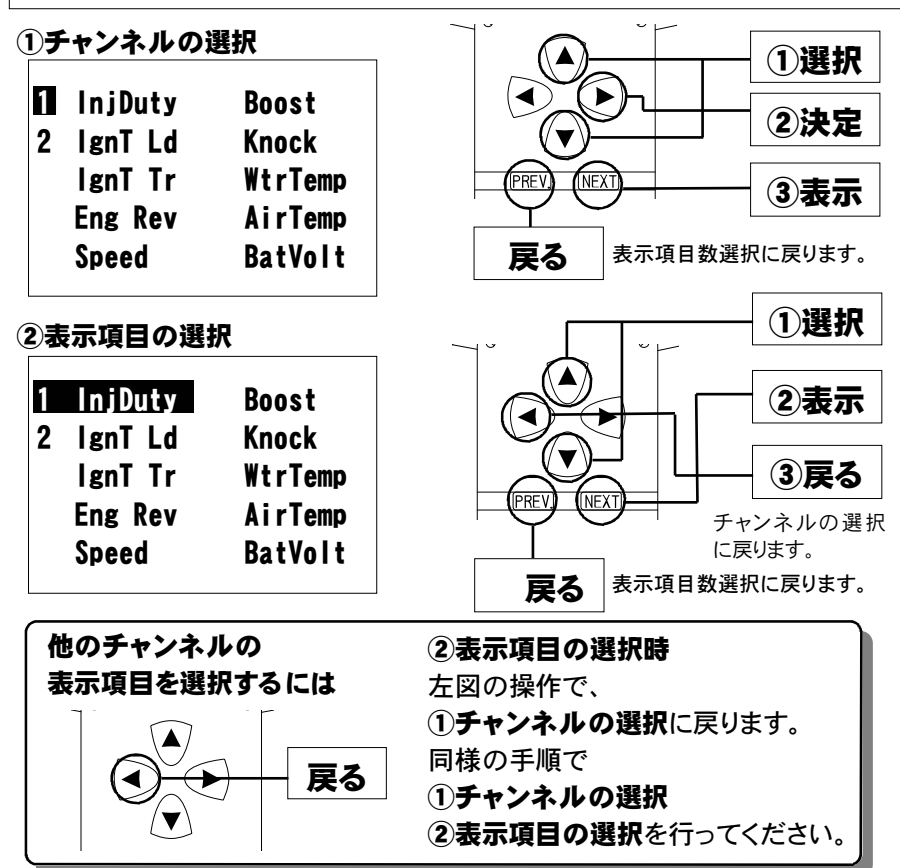

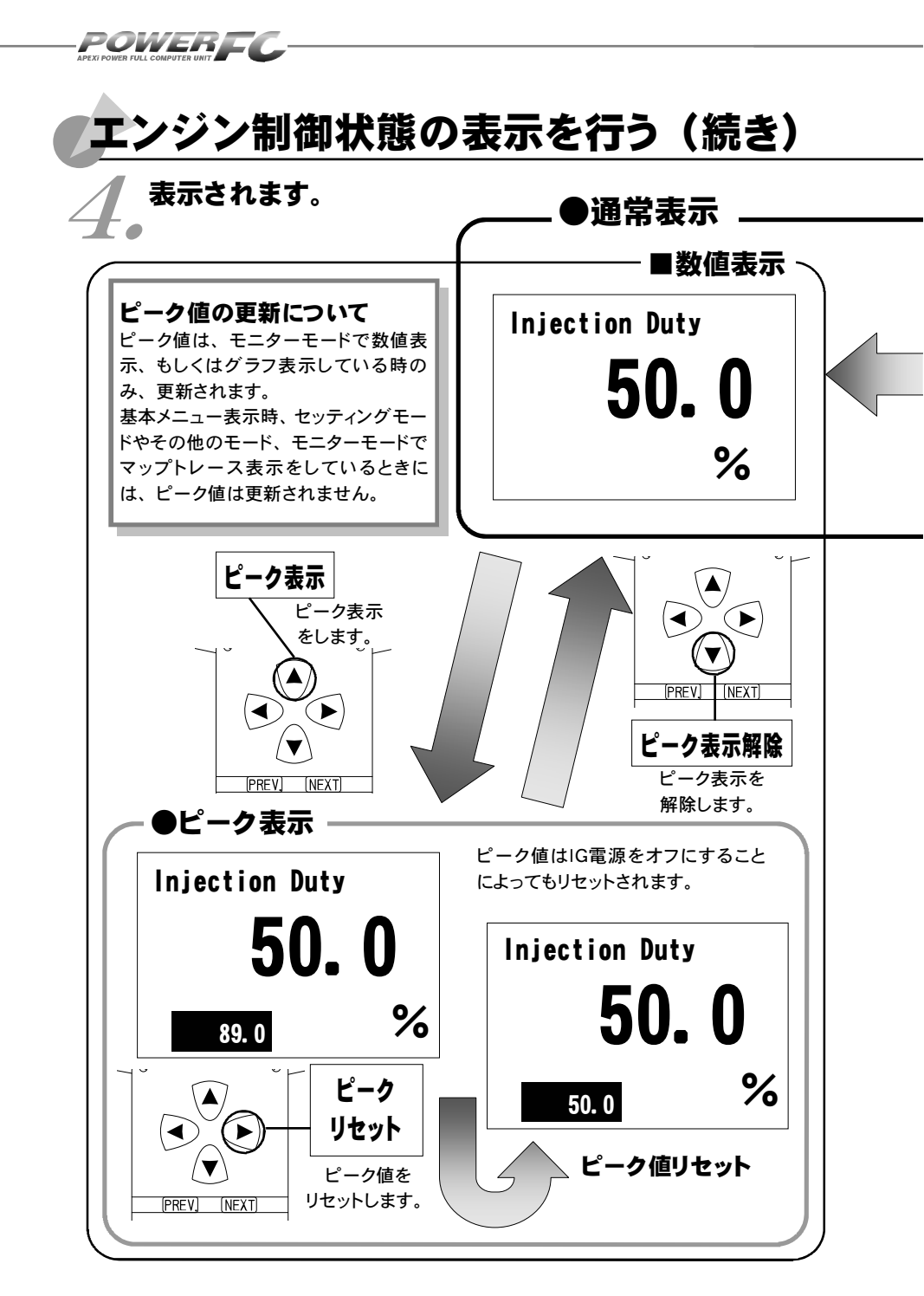
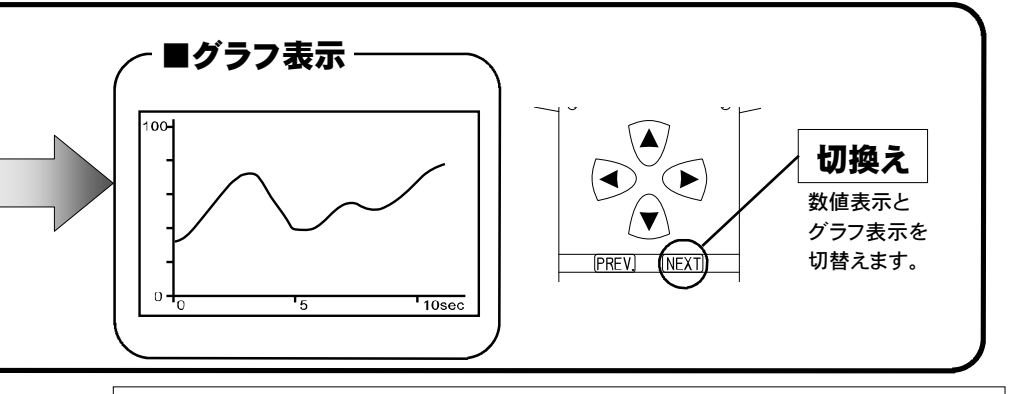

# 表示を一時的に止める

画面の表示を一時的に止めることをポーズといいます。 ポーズは、数値表示・グラフ表示のどの状態でも行うことが出来ます。

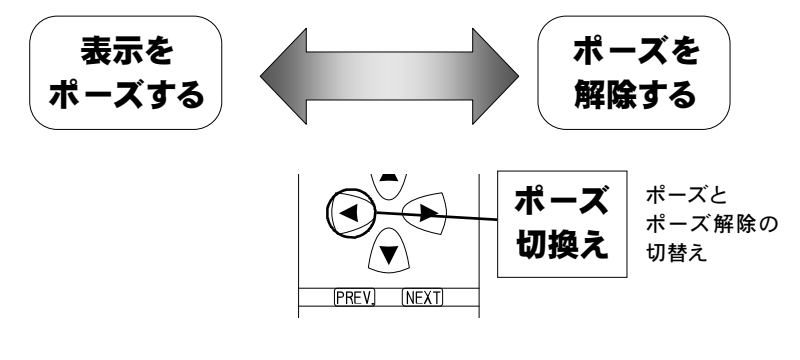

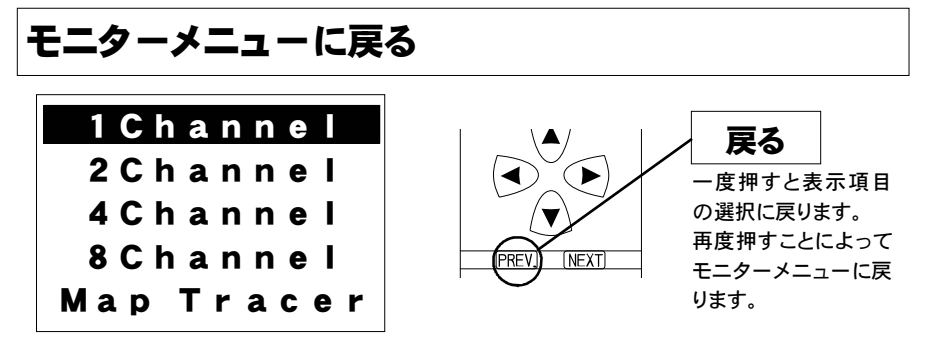

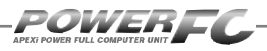

# マップトレース表示を行う

燃料、点火時期(リーディング、トレーリング)の3つのマップは回転軸と 圧力軸の20×20の格子で構成されています。現在その格子のどの部分を読 んでいるかを、表示するモードです。モニタ上で黒くなっているところが、現 在使用しているマップ位置です。セッティングモードで燃料マップ、点火時期 マップのデータを書き換える場合、このトレースモードで、使用している位置 を確認することが出来ます。

▲本メニュー画面で【monitor】を選択します。

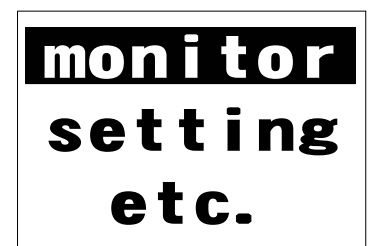

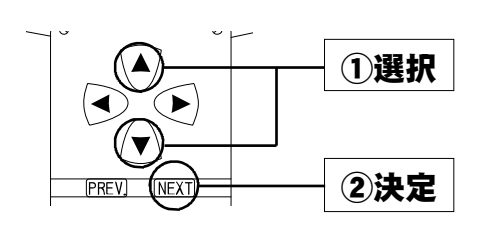

2。モニターメニュー画面で【Map Tracer】を選択します。

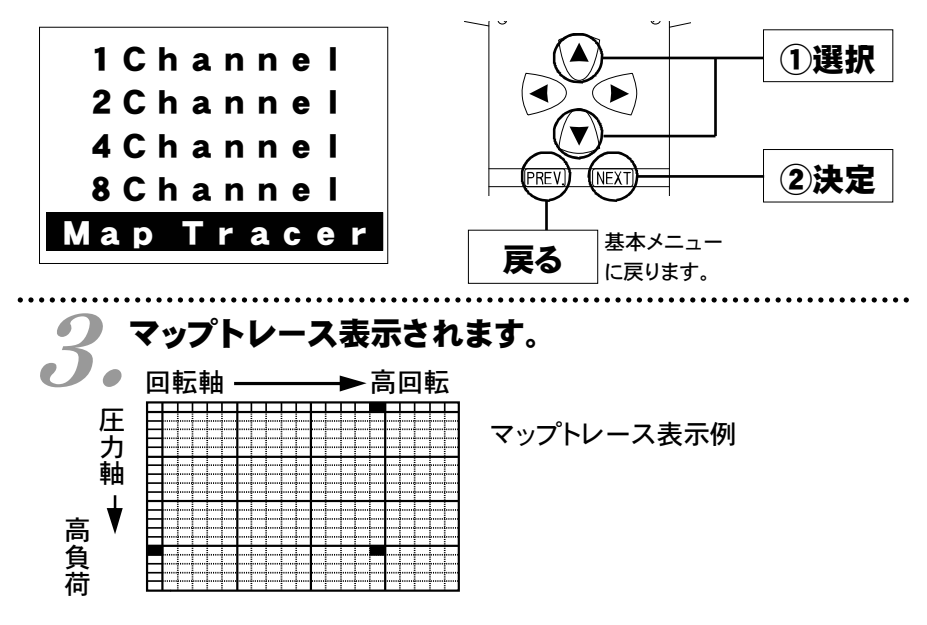

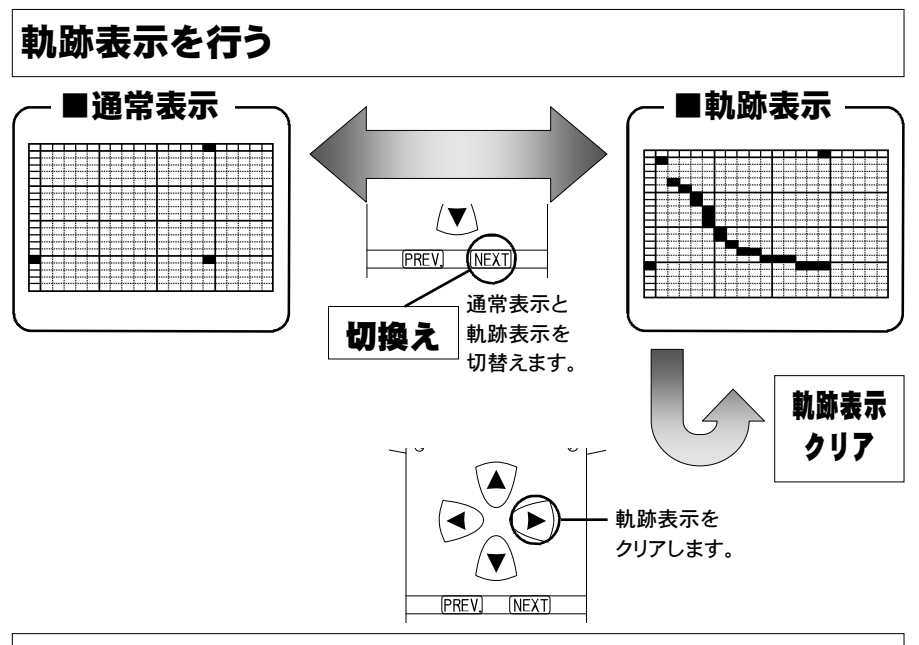

# 表示を一時的に止める

画面の表示を一時的に止めることをポーズといいます。 ポーズは、通常表示、軌跡表示どちらの状態でも行うことが出来ます。

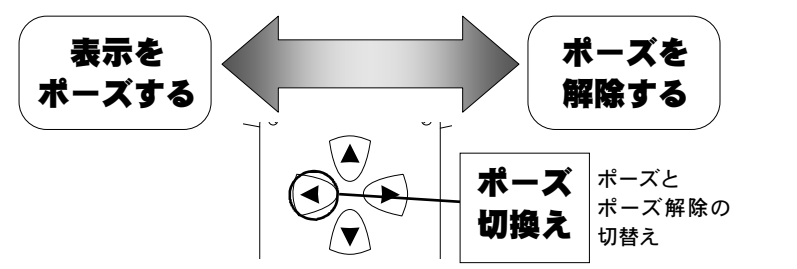

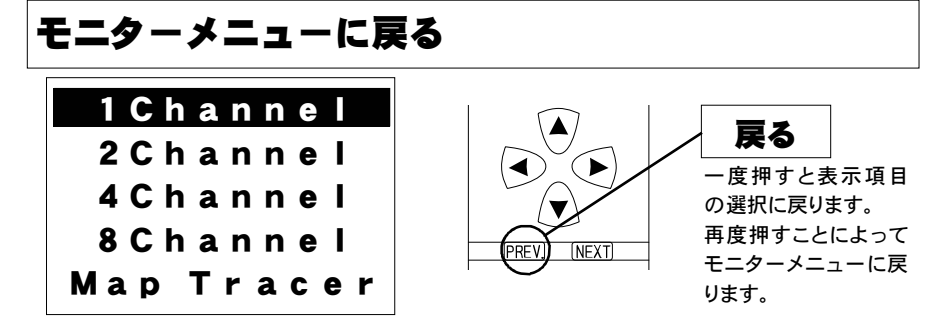

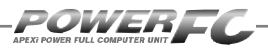

# セッティングモード

# 点火時期マップの変更を行う

横軸に回転数、縦軸に吸気管圧力で構成された20×20の点火時期マップを、 任意の点火時期に変更することが出来ます。

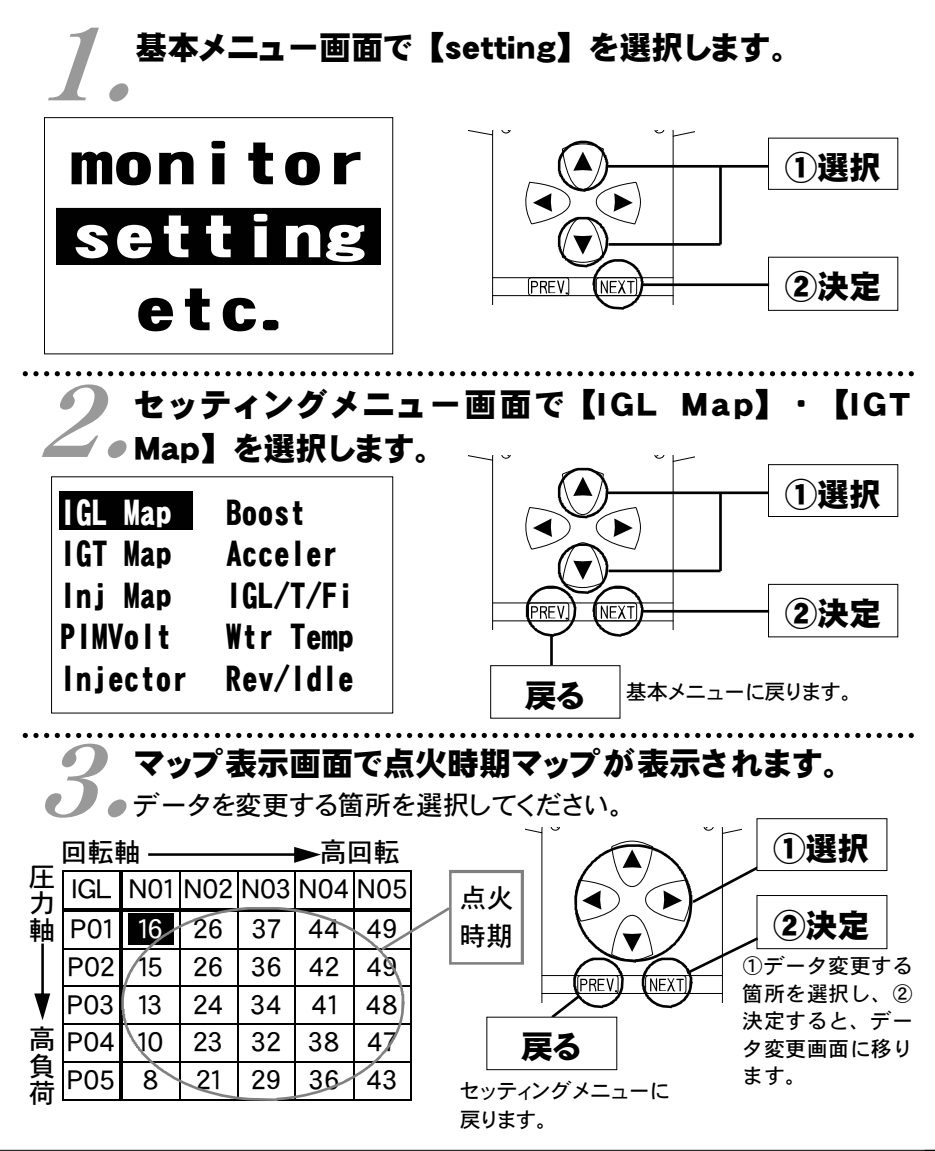

40

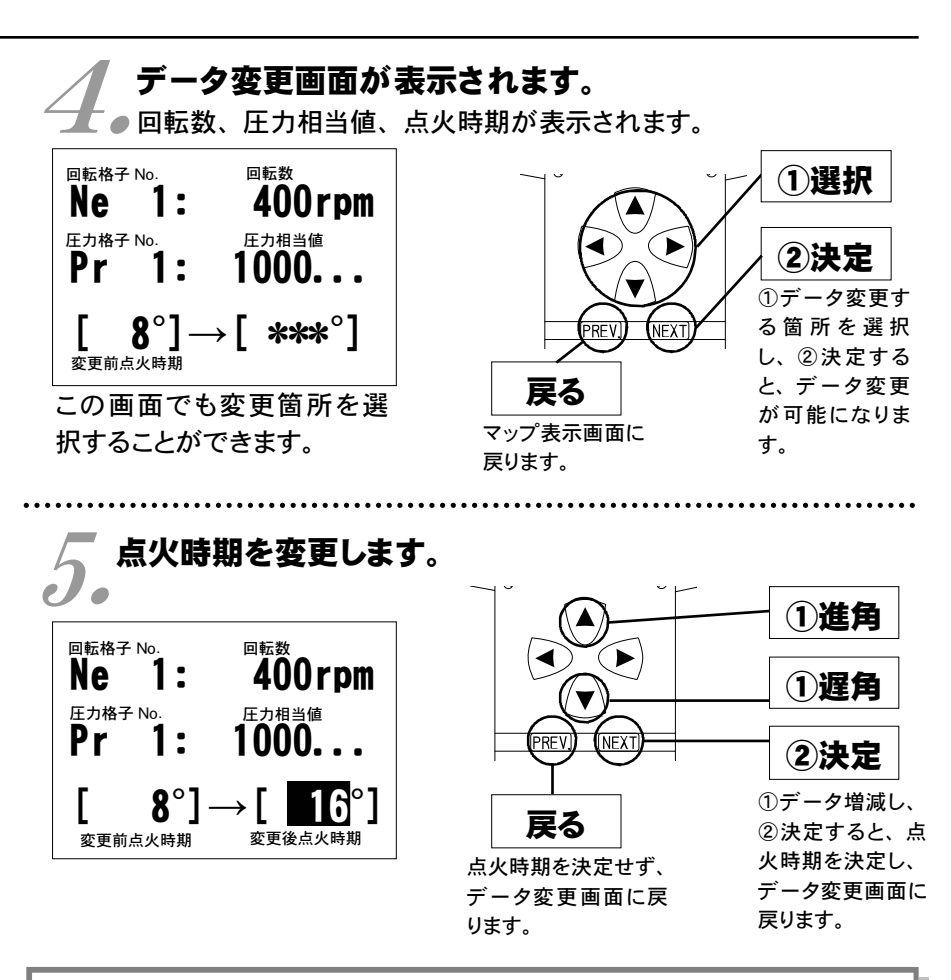

#### 圧力相当値とは

圧カセンサで計測される吸気管圧力(絶対圧力)単位 [kg/cm<sup>2</sup>]を、 1万倍した値です。 (絶対圧力とは、真空状態を0 [kg/cm<sup>2</sup>] とした圧力をいいます) 例えば、圧力相当値 [20000]の場合は、絶対圧2.0 [kg/cm <sup>2</sup>]になります。大気圧は圧力相当値で、およそ [10000]になります。 セッティング モード

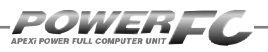

# 燃料補正マップの変更を行う

横軸に回転数、縦軸に吸気管圧力で構成された20×20の燃料補正マップを、 任意の補正値に変更することが出来ます。燃料補正値は、理論空燃比(約14. 57)を100%とし、数値を大きくすると燃料が濃くなり、小さくすると薄くなりま す。

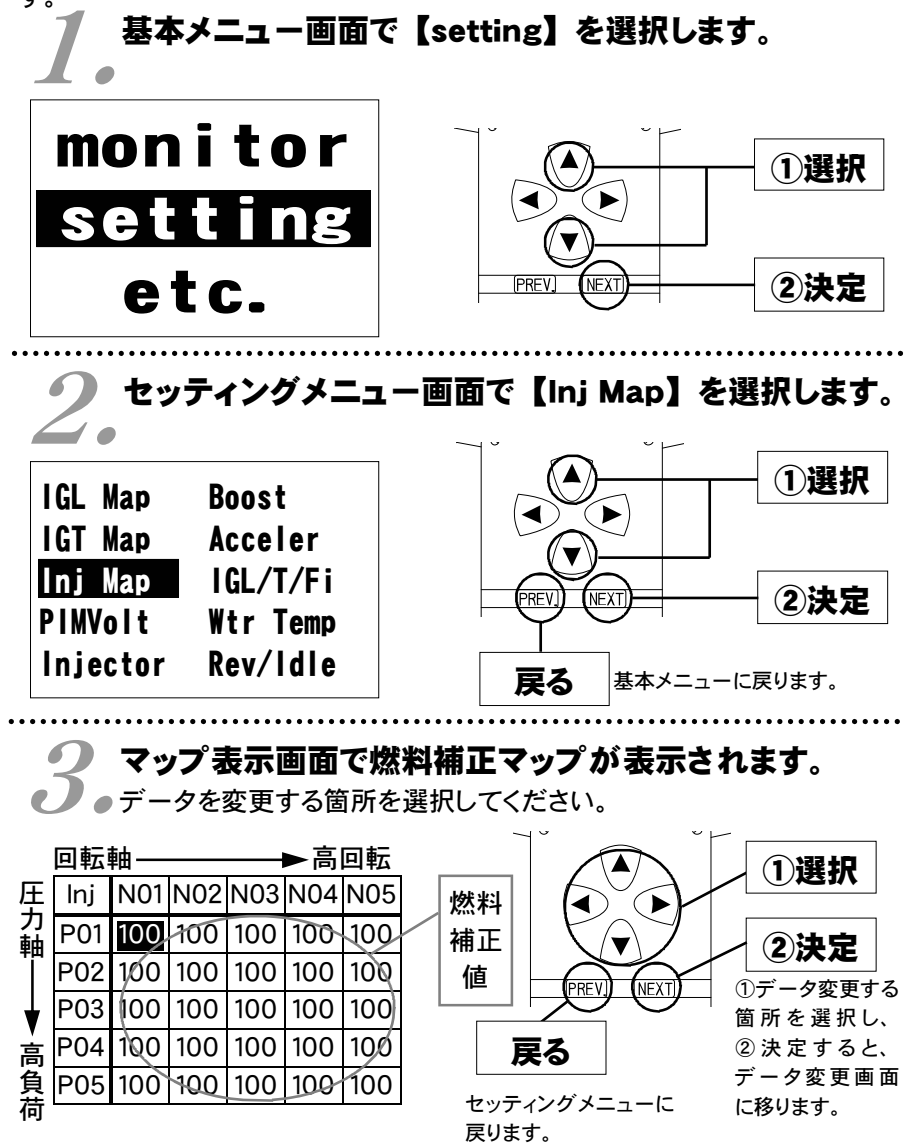

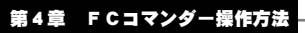

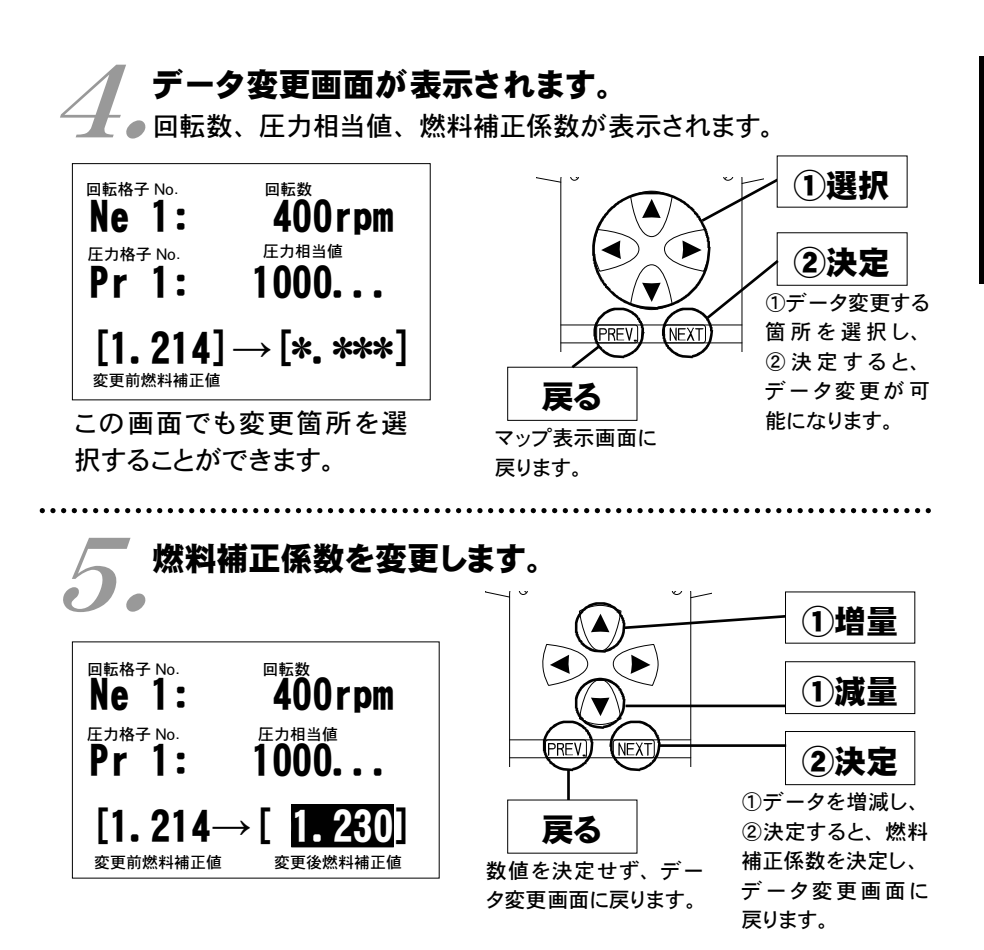

#### 燃料補正値とは

目標空燃比が13.5であるとき、14.57 ÷ 13.5 ≒ 1.08となり、1.08を入力しま す。ただし、燃料補正マップどおりの空燃比になるとは限りませんので、 セッティングを行う際は、必ず空燃比計を使用して実際の空燃比を確認する 必要があります。

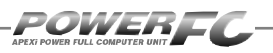

# 圧力センサ特性の変更を行う

圧力センサ特性の変更と圧力センサ電圧別、回転数別の補正が行えます。 圧力センサ特性は、あらかじめ用意された設定の中から選択します。

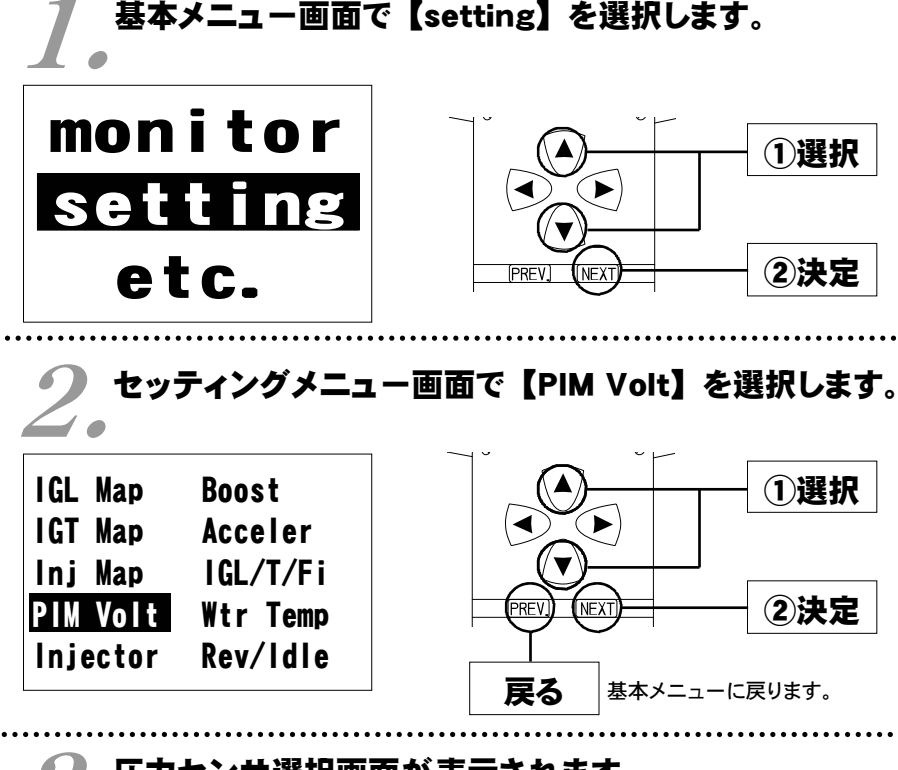

## ▶ 圧力センサ選択画面が表示されます。

●使用するセンサを選択してください。 また、必要に応じて回転別、センサ電圧別補正を行ってください。

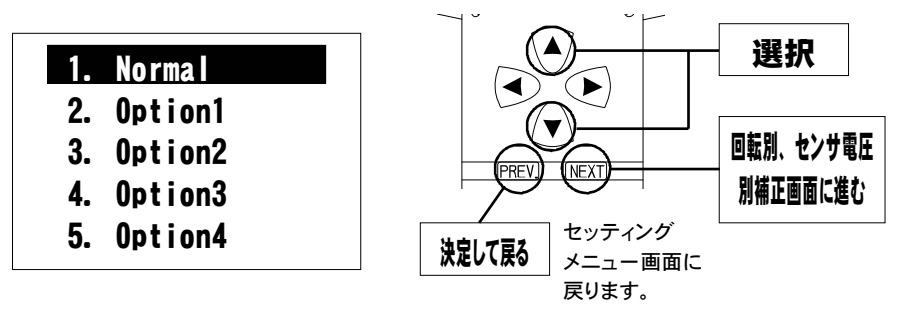

# 回転別補正画面、もしくは圧力センサ電圧別補正画面 ・が表示されます。

前回表示していた補正モードの画面が表示されます。

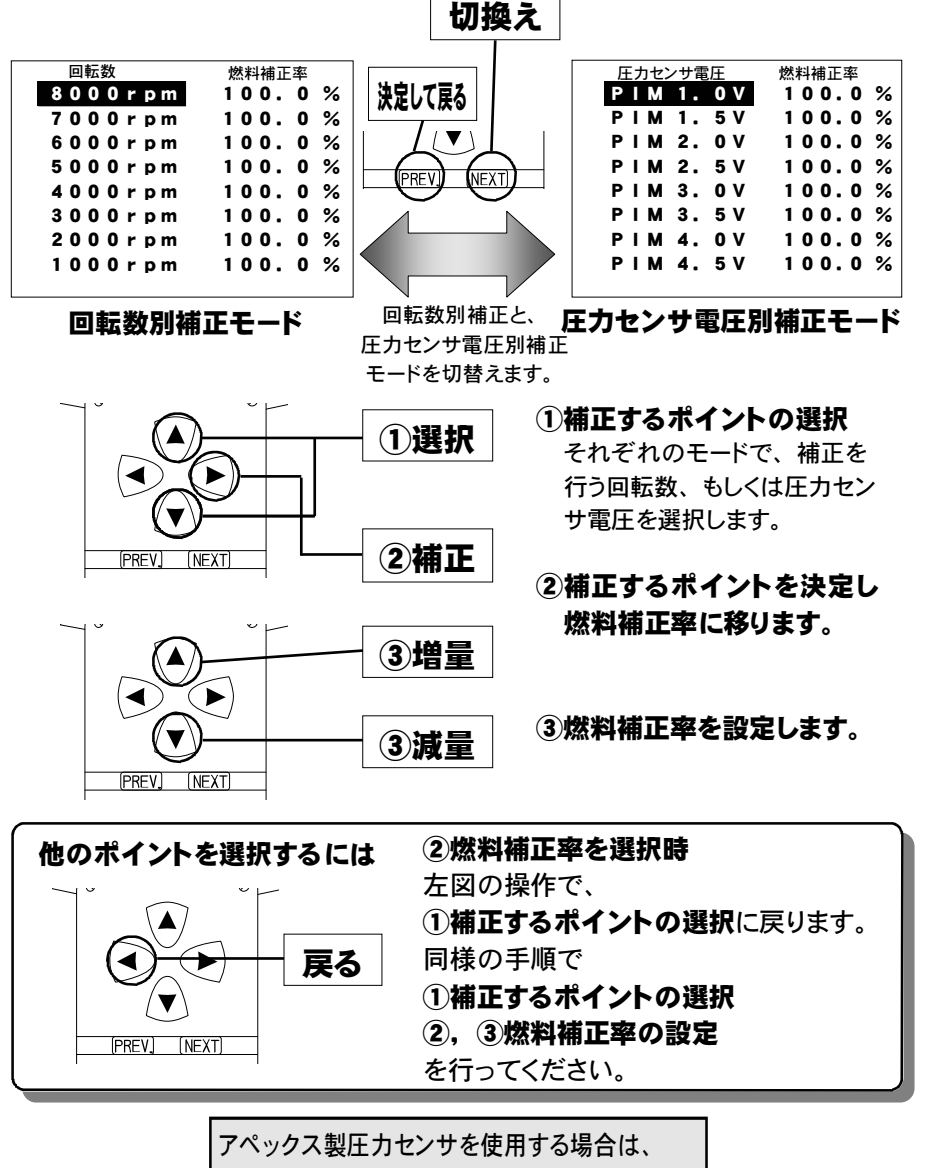

圧力センサ特性をOption 1に設定してください。

セッティング モード

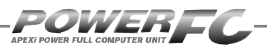

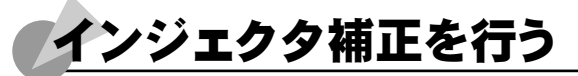

インジェクタや燃圧を変更した場合に、各インジェクタに対して個別に燃料補 正係数、無効噴射時間補正を行うことが出来ます。

# 基本メニュー画面で【setting】を選択します。

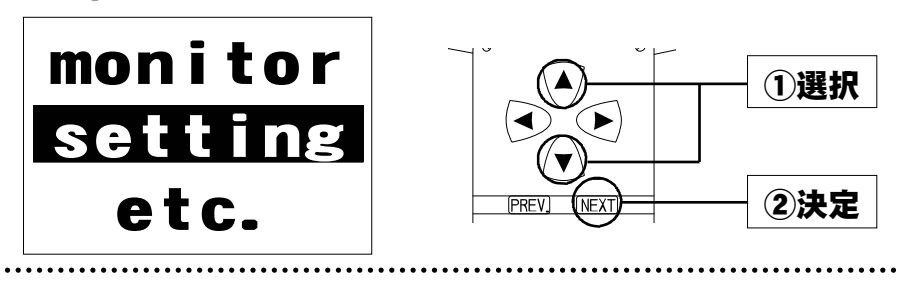

2。セッティングメニュー画面で【Injector】を選択します。

~ ~

| IGL Map<br>IGT Map              | Boost<br>Acceler                 |                                                         |
|---------------------------------|----------------------------------|---------------------------------------------------------|
| lnj Map<br>PIM Volt<br>Injector | IGL/T/Fi<br>Wtr Temp<br>Rev/Idle | REVI NEXT         ②決定           戻る         基本メニューに戻ります。 |

# 🥥 インジェクタ補正設定画面が表示されます。

| フロント     | [      | 噴射時間補正係<br>/ | 数        | ①補正する箇所を選択します。 |
|----------|--------|--------------|----------|----------------|
| プライマリ    |        | Injector Da  | ta       |                |
| フロント     | Fr-Pr  | 100.0 %      | +0.00 ms |                |
| セカンダリ    | Fr-Sc  |              | +0.00 ms |                |
| עד       | -Rr-Pr | 100.0 %      | +0.00 ms |                |
| プライマリ    | Rr-Sc  |              | +0.00 ms |                |
| עד 🗸     | Q-Pr   | 550 cc       |          |                |
| セカンダリ    | Q-Sc   | 850 cc       |          |                |
| セカンダリインジ | трд    |              |          | 無効噴射時間<br>補正値  |
| 1分間噴射量   | プ      | ライマリインジェク    | ッタ1分間噴射量 | ····           |

|       | Injector Da | ita      |
|-------|-------------|----------|
| Fr-Pr | 100.0 %     | +0.00 ms |
| Fr-Sc |             | +0.00 ms |
| Rr-Pr | 100.0 %     | +0.00 ms |
| Rr-Sc |             | +0.00 ms |
| Q-Pr  | 550 cc      |          |
| Q-Sc  | 850 cc      |          |

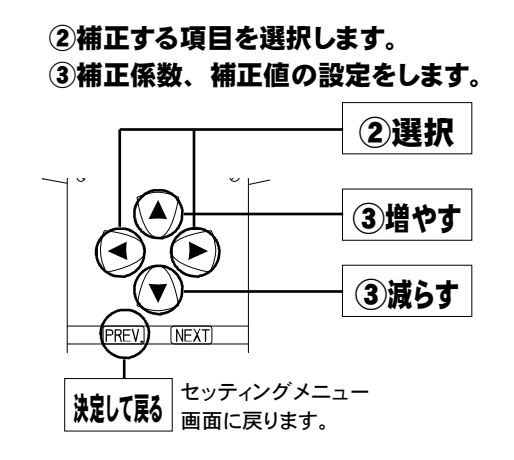

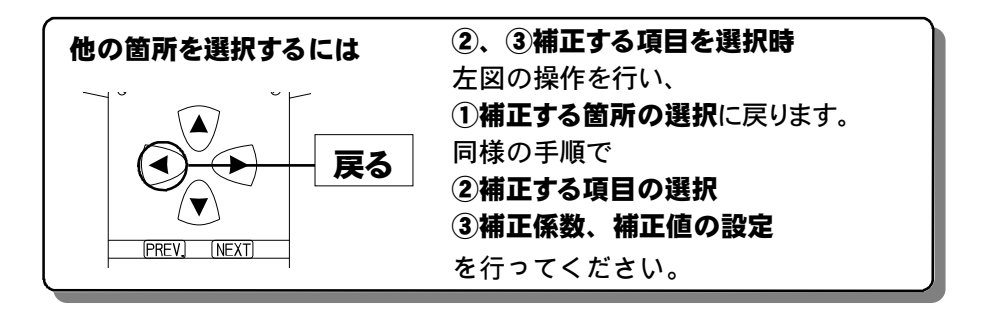

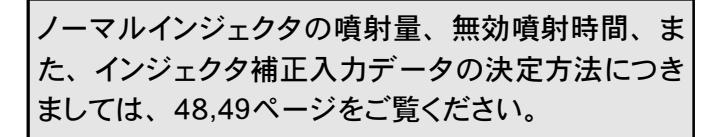

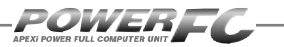

# ノーマルインジェクタデータ

インジェクタの噴射量は、燃圧やフューエ ルポンプの容量などにより実際の値は変化 しますので、メーカ公表値と実測値が異な る場合があります。

### ●ノーマルインジェクタ噴射量、無効噴射時間

| 商品コード                                                          | 適合車種(通                  | 動称名)         | 車両型式            | エンジン型式           | 備考                     |
|----------------------------------------------------------------|-------------------------|--------------|-----------------|------------------|------------------------|
| 414-Z004                                                       |                         |              |                 |                  | ʻ91.12~'95.11          |
| 414-Z005                                                       | RX-7                    | 7            | FD3S            | 13B-REW          | '96.12 <b>~</b> '98.12 |
| 414-Z006                                                       |                         |              |                 |                  | ʻ99.1~'00.9            |
| ・噴射量 約550cc/min (メーカ公表値)<br>・無効噴射時間 0.73msec (バッテリ電圧14V、弊社実測値) |                         |              |                 |                  |                        |
| ・噴射量<br>・無効噴                                                   | ±<br>【射時間               | 約550<br>0.73 | cc∕min<br>8msec | (メーカ公表<br>(バッテリ電 | 値)<br>圧14V、弊社実測値)      |
| ・噴射量<br>・無効噴<br>■セカン                                           | <u>:</u><br>[射時間<br>:ダリ | 約550<br>0.73 | cc∕min<br>8msec | (メーカ公表<br>(バッテリ電 | 値)<br>圧14V、弊社実測値)      |

# ●インジェクタ補正入力データについて

### 入力データについて

■プライマリインジェクタを交換した場合 噴射時間補正係数と噴射量のデータを変更してください。

■セカンダリインジェクタを交換した場合

噴射量のデータを変更してください。

■無効噴射時間の補正

交換したインジェクタのデータを変更してください。

噴射量データは、Q-Sc>Q-Prの範囲で設定してください。

### (例) 下記仕様のインジェクタに交換した場合

| プライマリインジェクタ | 噴射量<br>無効噴射時間 | 660cc/min<br>0.75msec |
|-------------|---------------|-----------------------|
| セカンダリインジェクタ | 噴射量<br>無効噴射時間 | 950cc∕min<br>0.80msec |

#### 噴射時間補正係数は(プライマリインジェクタのみ設定)

550÷660 = 0.833 噴射時間補正係数を 83.5% と入力します。 無効噴射時間補正は、

(プライマリ) 0.75 - 0.73 = +0.02 [msec]

(セカンダリ)0.80 - 0.77 = +**0.03 [msec]** と入力します。 噴射量は、

(プライマリ) 660 [cc/min]

(セカンダリ) **950 [cc/min]** と入力します。

|                                               |                                          | injector Da                   | ta                                               |
|-----------------------------------------------|------------------------------------------|-------------------------------|--------------------------------------------------|
| 上記 (例) のようなインジェクタ交換を行った<br>場合の設定値は右記のようになります。 | Fr-Pr<br>Fr-Sc<br>Rr-Pr<br>Rr-Sc<br>Q-Pr | 83. 5 %<br>83. 5 %<br>660. cc | +0. 02 ms<br>+0. 03 ms<br>+0. 02 ms<br>+0. 03 ms |
|                                               | Q                                        | 000 00                        |                                                  |
|                                               | 6-2C                                     | 950 CC                        |                                                  |

. . .

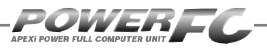

# 過給圧の変更を行う

2パターンの過給圧を設定することが出来ます。1パターン毎に、プライマリ(Pr)側、セカンダリ(Sc)側を個別に設定することが出来ます。学習機能付き で、走行中にその車両において、立ち上がり、安定性に最適な過給圧コント ロールを行います。

また、タービン交換を行った時などブーストコントロールキットを使用する場合の過給圧設定もここで行います。

その場合はプライマリ(Pr)側で過給圧の設定を行ってください。

# 1 基本メニュー画面で【setting】を選択します。

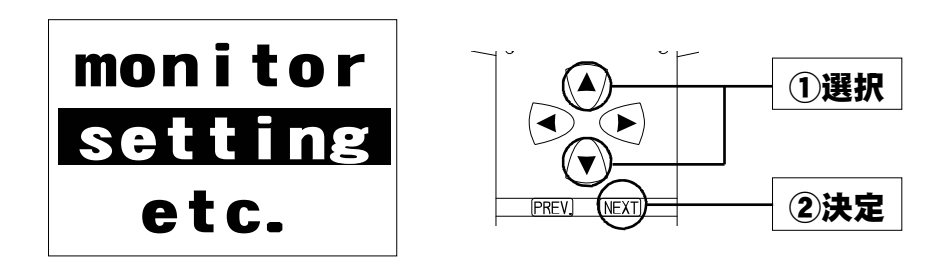

# 2。セッティングメニュー画面で【Boost】を選択します。

| IGL Map<br>IGT Map | Boost<br>Acceler |                 |
|--------------------|------------------|-----------------|
| Inj Map            | IGL/T/Fi         |                 |
| PIM Volt           | Wtr Temp         |                 |
| Injector           | Rev/Idle         | 戻る 基本メニューに戻ります。 |

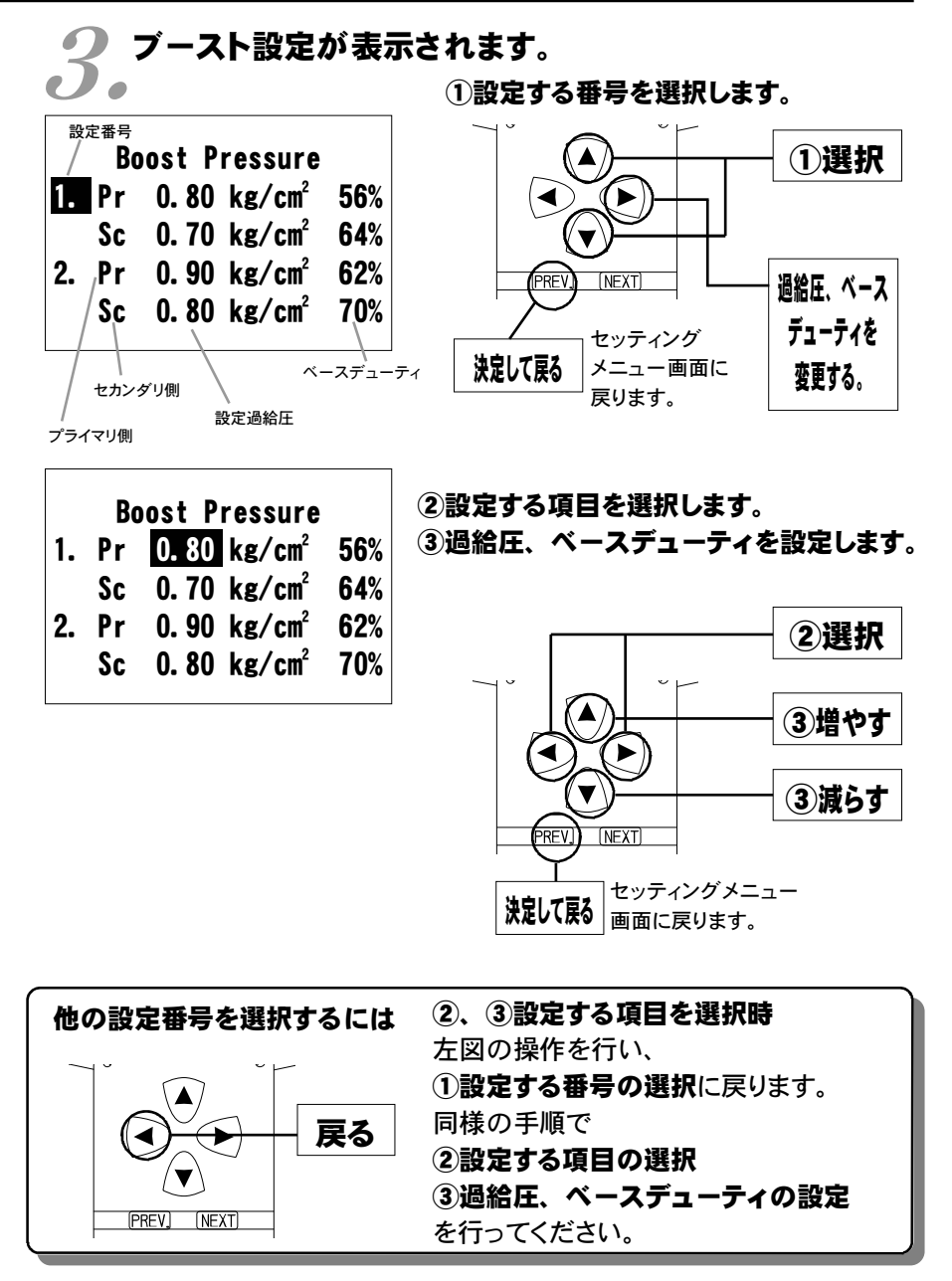

セッティング モード

51

### 設定過給圧について

POWEREC

2パターンの過給圧を、プライマリ側、セカンダリ側、それぞれ0.5[kg/cm<sup>2</sup>] ~2.0[kg/cm<sup>2</sup>]の間で0.05[kg/cm<sup>2</sup>]刻みで設定することが出来ます。 設定過給圧は、アクチュエータ圧以下にも設定できますが、実際の過給圧はア クチュエータ圧以下には出来ません。

### ソレノイドバルブのデューティ制御について

パワーFCでの過給圧制御は、ソレノイドバルブを使用したデューティ制御で設 定過給圧になるような制御を行っています。 このデューティ制御は、ソレノイドバルブを一定周期でON/OFF駆動させON 時間の長さの割合(デューティ)を可変させ制御するものです。 デューティ100(%)で常時ONし、0(%)で常時OFFになります。

### 過給圧とデューティの関係について

通常、過給圧はアクチュエータにかかる圧力でコントロールされています。そ のアクチュエータにかかる圧力を、デューティ制御でソレノイドバルブを駆動す ることにより実際にかかる圧力よりも低くし、過給圧を高くするようコントロール します。

ソレノイドバルブをONにしているとき、アクチュエータには大気圧がかかり、 ソレノイドバルブをOFFにしているときは、アクチュエータにはコンプレッサ圧 がかかります。

# デューティが高いほど過給圧が高くなり、デューティが低い ほど過給圧が低くなります。

<u>デューティ値は、設定過給圧に近づくよう設定しなければなりません。</u> ある程度設定過給圧に近いデューティ値が入力されていれば、設定過給圧に なるよう自動的に制御を行いますが、過給圧が設定過給圧にならない場合、 デューティのセッティングを行ってください。

## 過給圧が設定過給圧にならない場合

#### ●過給圧が設定過給圧まで上がらない

デューティが低いことが考えられます。この場合には、デューティを少しずつ 上げることで対応してください。

ターボチャージャの容量不足など車両側で不可能な過給圧を設定した場合 は、この限りではありません。

### ●過給圧が設定過給圧より異常に高い

デューティが高いことが考えられます。この場合には、デューティを下げること で対応してください。

### 過給圧の上がり過ぎによる燃料カット

過給圧が、設定過給圧よりも約0.25[kg/cm<sup>2</sup>]超えると燃料カットを行います。

## ブーストコントロールキット使用時について

タービン交換を行った時など、純正シーケンシャルターボシステムを使用しない 場合に、ブーストコントロールキットを使用します。ブーストコントロールキット使 用時の過給圧設定は、プライマリ側での設定となります。 また、【etc.】→【Function Select】 Seq.Turbo Cont NOの設定を行ってく ださい。

## パワーFC以外で過給圧を制御する場合

パワーFC以外で過給圧を制御する場合は設定過給圧を燃料カットの入らない 値に設定してください。

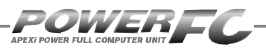

# 加速増量補正の変更を行う

アクセルを急に踏み込んだ時のレスポンスを上げるため、アクセル開度変化 に応じて、通常燃料噴射量に加算する形で燃料増量を行います。 このモードでは、この加速増量を回転別に設定します。

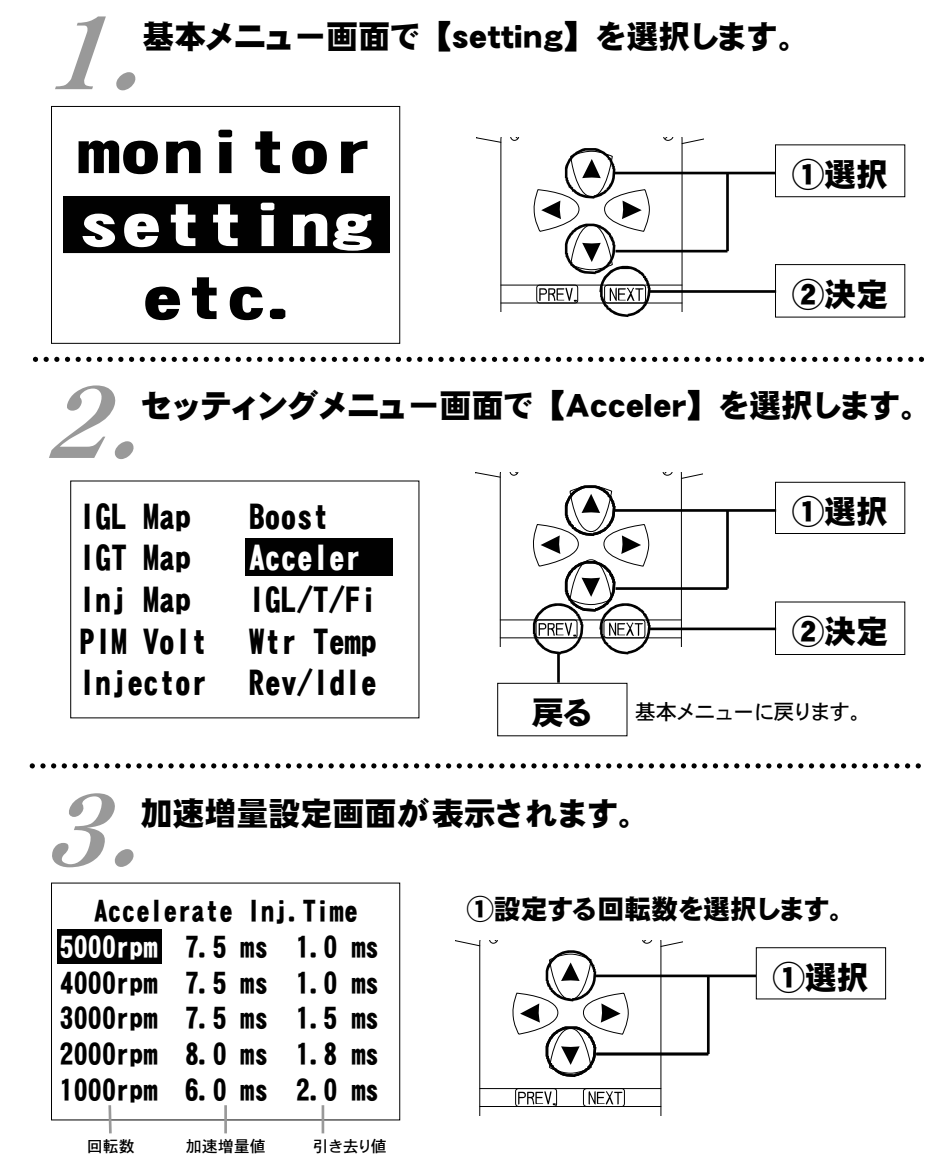

54

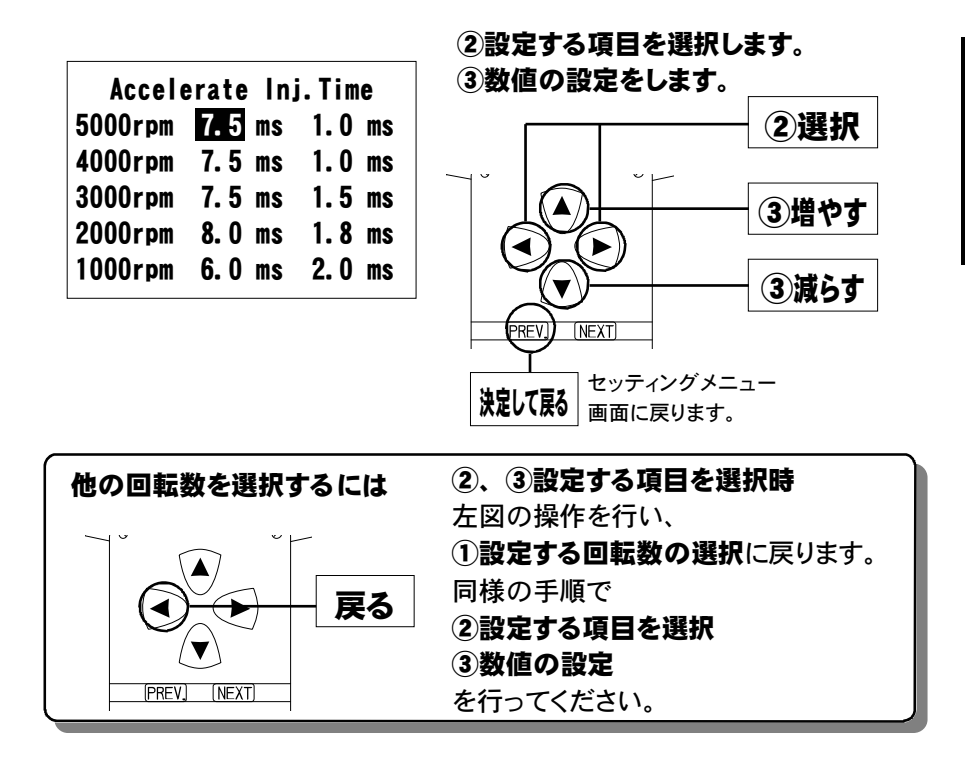

### 加速増量値、引き去り値について

加速増量値は、アクセル開度変化が大きいときの最大増量値です。アク セル開度の変化量が少ないときは、この値をベースに、アクセル開度変 化量に応じた係数をかけて変化します。

アクセル開度変化時の初回燃料噴射に加速増量値分が加算され、

その後アクセル開度変化量が減少すれば燃料噴射は、

[前回の加速増量値-加速増量引き去り値]の値 が加算されます。 セッティング モード

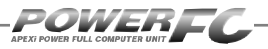

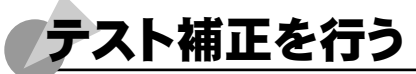

このモードは燃料噴射量、点火時期を一時的に全域で変化させて、エンジンの 様子をテストする場合に使用します。このモードは一時的にテストするモードで すので、イグニッションキーをOFFした時点でリセットされ、設定値は記憶され ません。

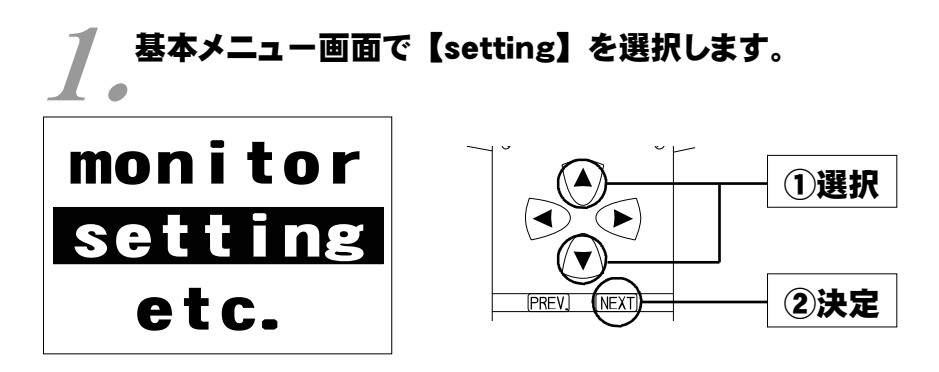

2 セッティングメニュー画面で【IGL/T/Fi】を選択し ・ます。

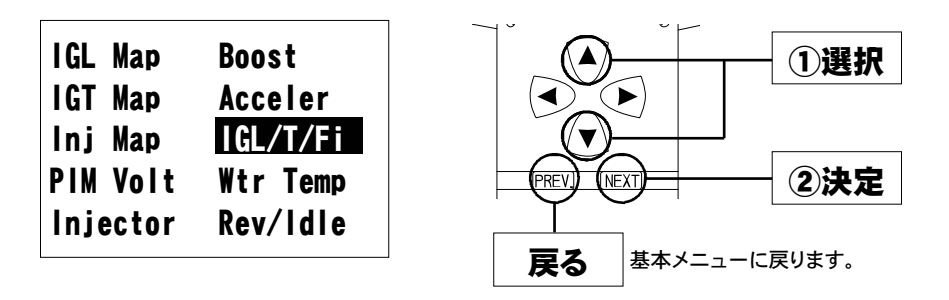

セッティング モード

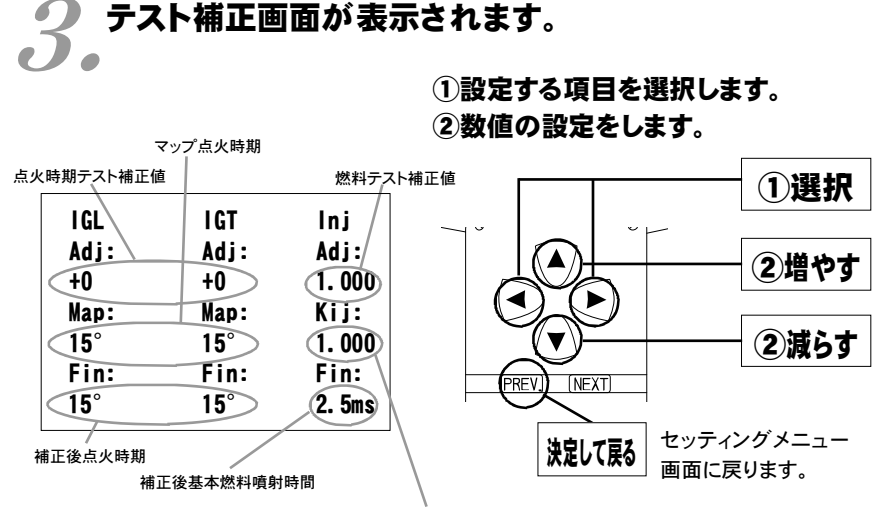

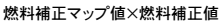

このモードは一時的にテストするモードですので、イグニッションキーをOFFに した時点でリセットされ、設定値は記憶しません。

# **補正後基本噴射時間について** 燃料補正マップ値以外の補正項(水温補正等)、気筒別補正値、無効噴射 時間は含みません。

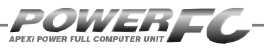

# 水温補正、始動時燃料噴射時間の変更を行う

エンジン冷却水が冷えている場合、燃料の気化が悪いため燃料の増量が必 要となります。このモードでは、各水温での燃料補正量が変更出来ます。 また、エンジンを始動させるための燃料噴射時間を、各水温別に調整します。

# 基本メニュー画面で【setting】を選択します。

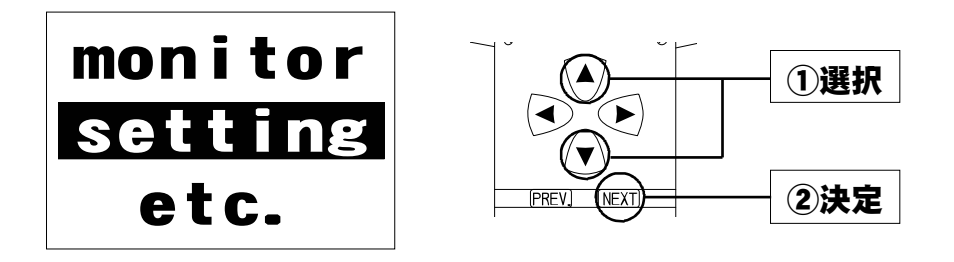

.....

## 2.セッティングメニュー画面で【Wtr Temp】を選択 2.します。

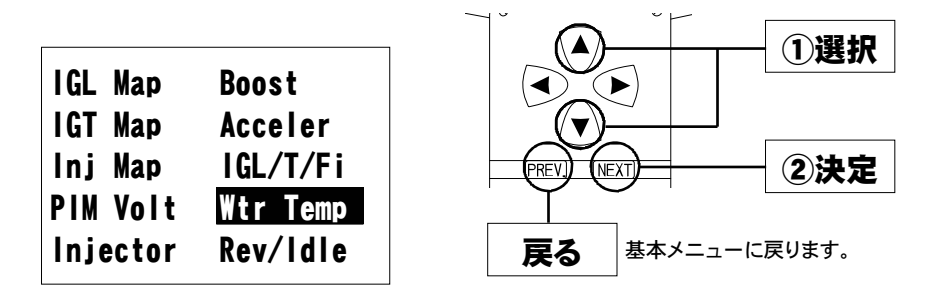

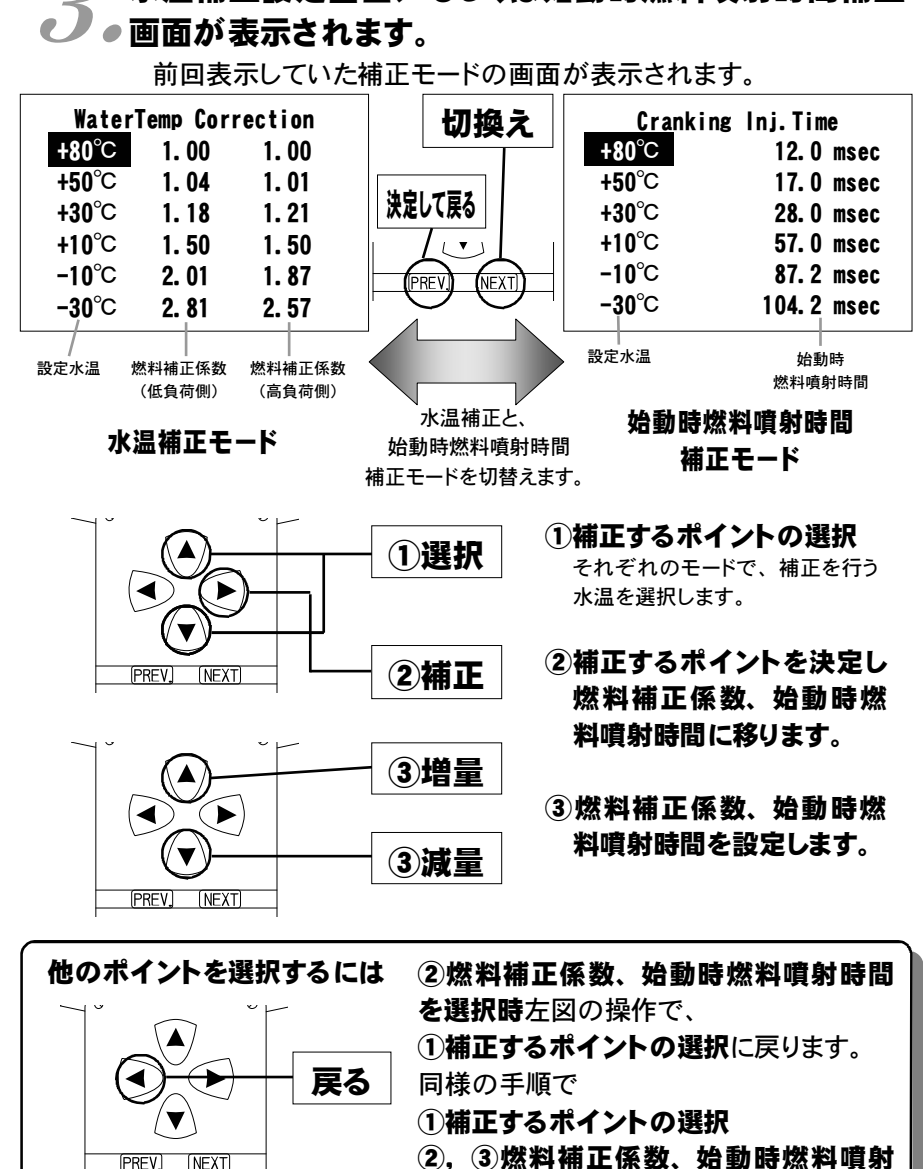

水温補正設定画面、もしくは始動時燃料噴射時間補正

2. ③燃料補正係数、始動時燃料噴射 時間の設定を行ってください。

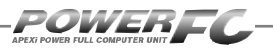

# レブリミット、アイドル回転数の変更を行う

エアコン、電気負荷の各条件でのアイドル回転数とレブリミットを設定するこ とが出来ます。

えんしょう 基本メニュー画面で【setting】を選択します。

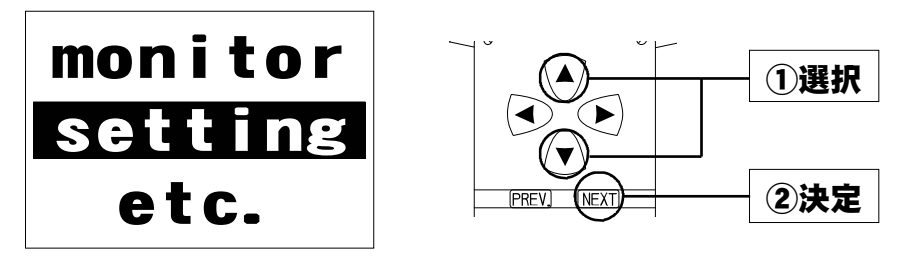

2。セッティングメニュー画面で【Rev/ldle】を選択します。

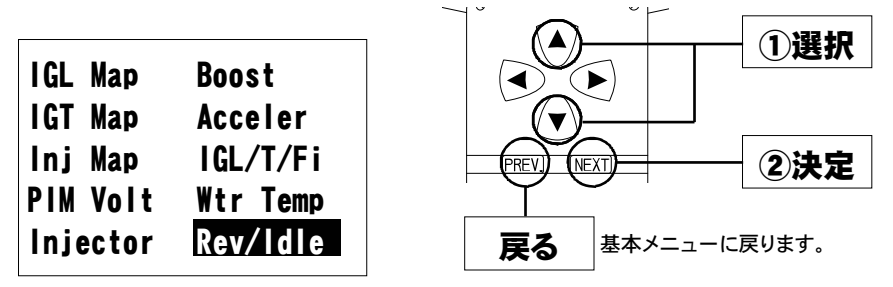

回転設定画面が表示されます。

①変更する回転設定項目を選択します。

| Rev. Limit   | 8100 rpm |
|--------------|----------|
| F/C A·E OFF  | 1000 rpm |
| F/C E/L ON   | 1100 rpm |
| F/C A/C ON   | 1200 rpm |
| IDLE A·E OFF | 720 rpm  |
| IDLE E/L ON  | 800 rpm  |
| IDLE A/C ON  | 900 rpm  |
| 設定項目         | 設定回転数    |

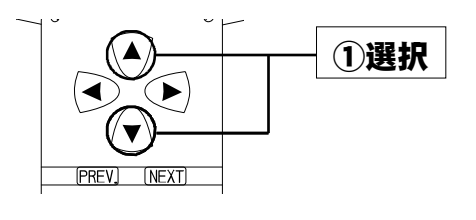

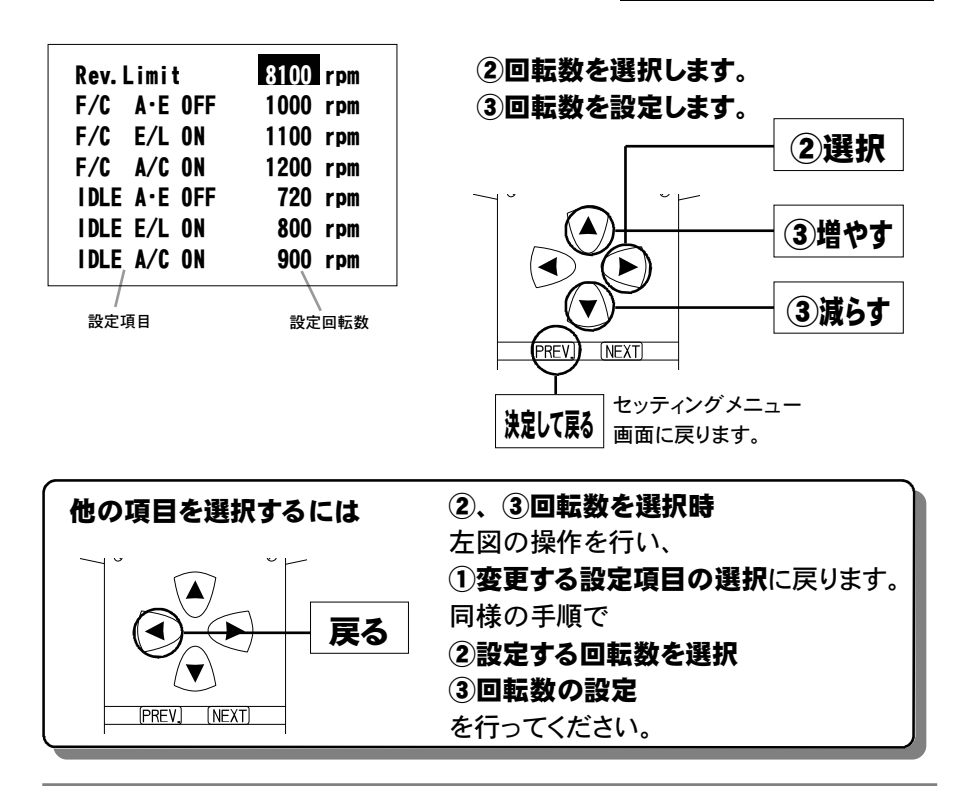

### 入力データについて

[Rev. Limit] レブリミット回転数
 [F/C A·E OFF] エアコンオフ電気負荷オフの場合の減速時燃料カットの復帰回転数
 [F/C E/L ON] エアコンオフ電気負荷オンの場合の減速時燃料カットの復帰回転数
 [F/C A/C ON] エアコンオンの場合の減速時燃料カットの復帰回転数
 [IDLE A·E OFF] エアコンオフ電気負荷オフの場合のアイドリング回転数
 [IDLE E/L ON] エアコンオフ電気負荷オンの場合のアイドリング回転数
 [IDLE A/C ON] エアコンオンの場合のアイドリング回転数

#### 設定回転数について

減速時燃料カットの復帰回転数とアイドリング回転数の差を、100rpm未満に設定することは出来ません。アイドリング回転数を設定する場合には、それに応じた減速時燃料カットの復帰回転数を設定してください。

61

セッティング モード

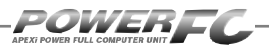

その他のモード

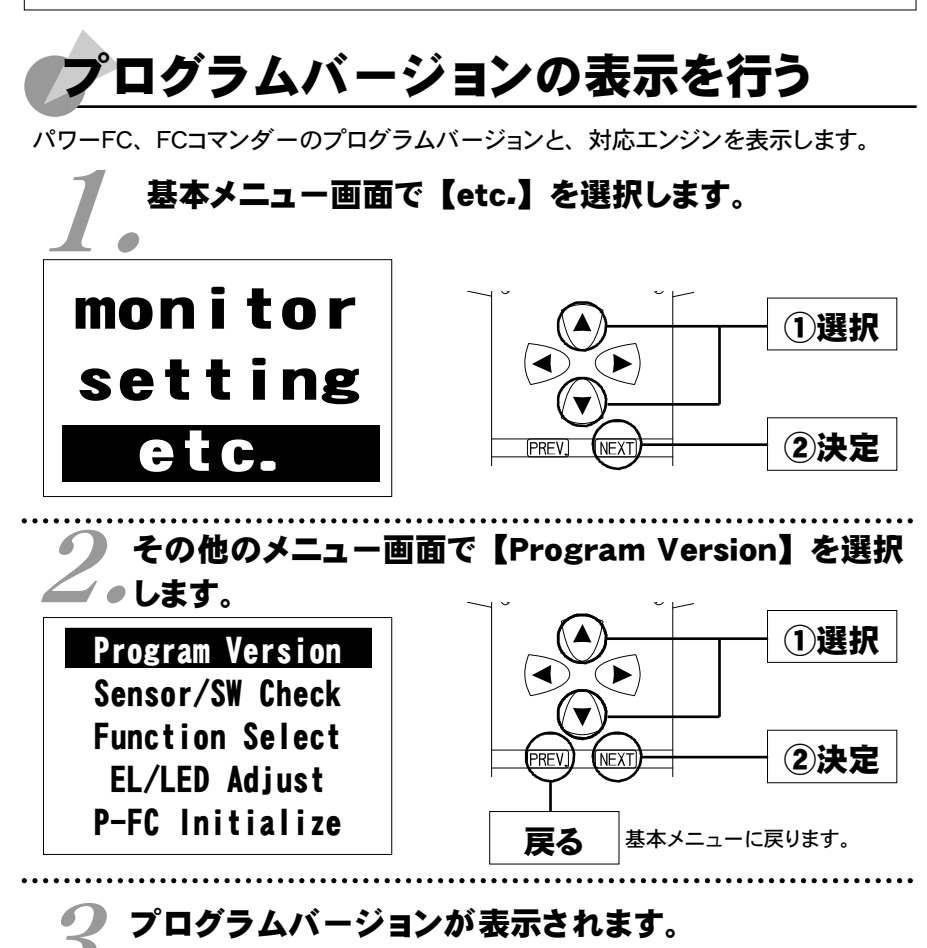

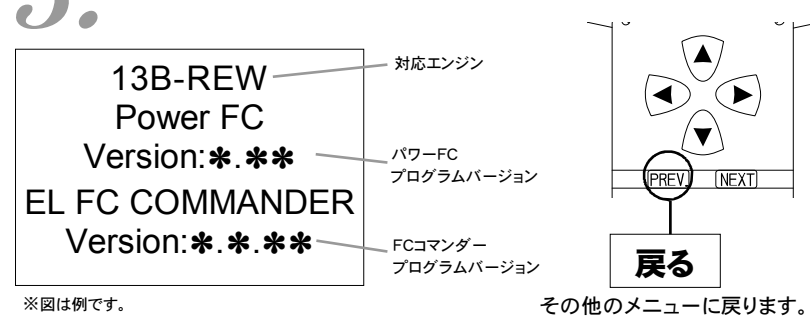

# 入出力信号の表示を行う

パワーFCの各種入出力信号を、電圧・ON/OFFで表示します。 エンジンチェックランプ点灯時はこのモードで異常項目を確認してください。 センサ異常発生時は反転表示で表します。

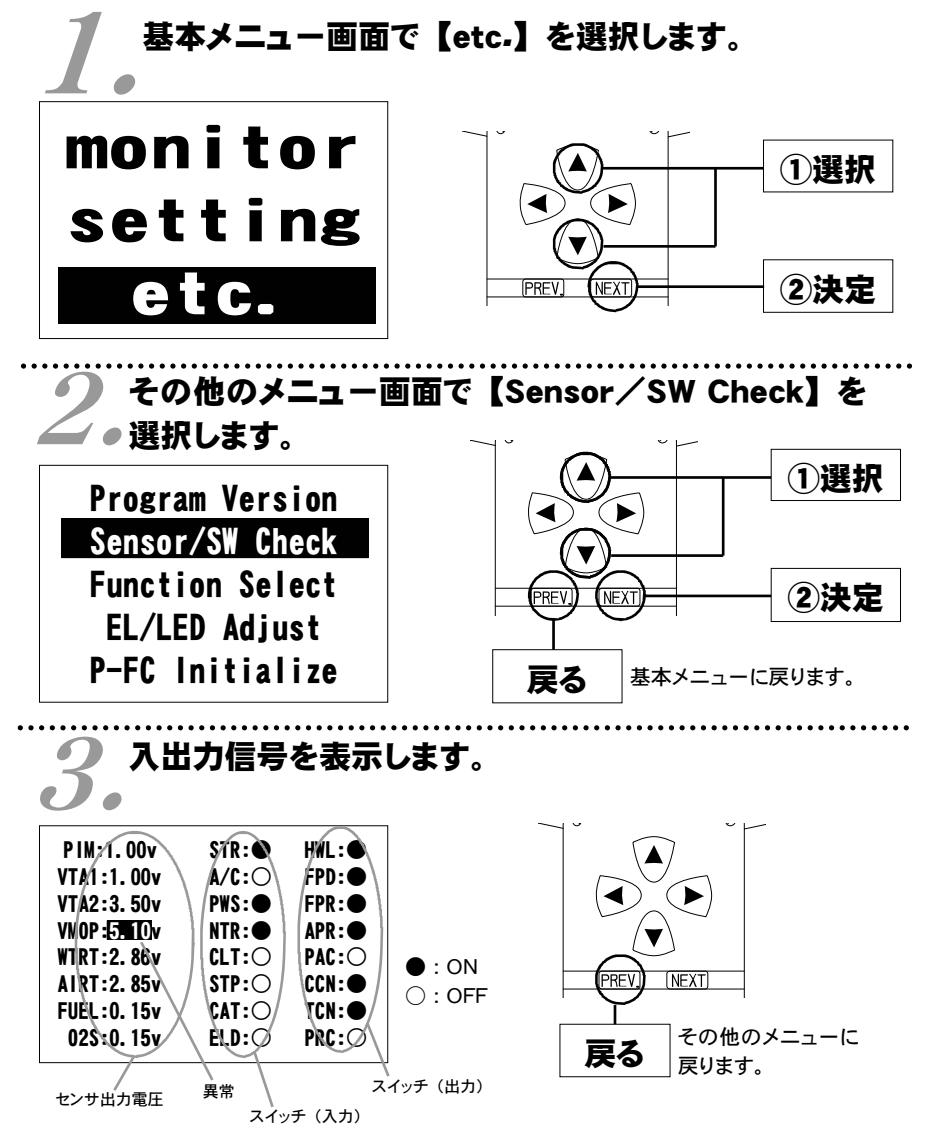

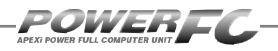

# 入出力信号の表示を行う(続き)

#### 表示を一時的に止める

画面の表示を一時的に止めることをポーズといいます。

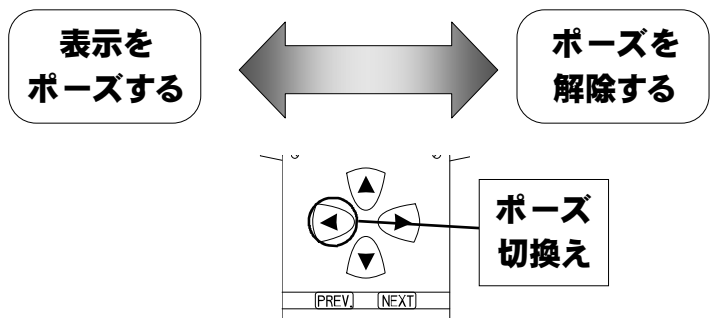

#### その他のメニューに戻る

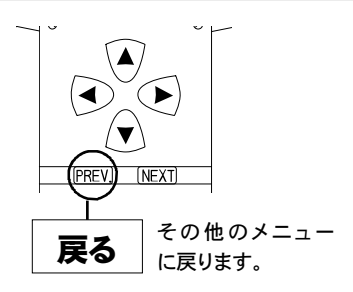

# 入出力信号表示メニュー

入出力信号画面の表示内容は以下のとおりです。 排気温度警告灯点灯時には以下を参考に異常内 容の確認を行ってください。

| オーに品商    | 適合車種(通称名) | 車両型式 | エンジン型式  | 備考                     |
|----------|-----------|------|---------|------------------------|
| 414-Z004 |           |      |         | '91.12 <b>~</b> '95.11 |
| 414-Z005 | RX-7      | FD3S | 13B-REW | ʻ96.12~'98.12          |
| 414-Z006 |           |      |         | ʻ99.1 <b>~</b> '00.9   |

#### ●センサ類

**[PIM]** ・・・ 圧力センサ [VTA1] ・・・スロットルセンサ1 (フルレンジ) [AIRT] ・・・吸気温センサ **[VTA2]** ・・・スロットルセンサ2 (ナローレンシ`) **[FUEL]** ・・・燃温センサ **[VMOP]** · · · メタリング オイルホ  $27^{\circ}$  ホ  $27^{\circ}$  オ 232 225] · · ·  $O_2$  センサ

●スイッチ類

| [STR]:      | スタータスイッチ          | [HWL] ・・・抈  | <b>⊧気温度警告灯</b>   |
|-------------|-------------------|-------------|------------------|
| [A/C] ····  | エアコンスイッチ          | [FPD] ・・・フ  | 'ューエルポンプ駆動       |
| [PWS]       | パワステ油圧スイッチ        | [FPR] ····7 | ューエルホ゜ンフ゜コントロール  |
| [NTR] ····: | ニュートラルスイッチ        | [APR] ・・・⊐  | ニアポンプリレー         |
| [CLT] ····  | クラッチスイッチ          | [PAC] ・・・オ  | ポートエアコントロール      |
| [STP] ····: | ストップスイッチ          | [CCN] ・・・チ  | ーャージコントロール       |
| [CAT] ····  | キャタライサ゛サーモセンサスイッチ | [TCN] ・・・ゟ  | <b>アーボコントロール</b> |
| [ELD] ····  | 電気負荷スイッチ          | [PRC] ····7 | ゚レッシャレギュレタコントロール |

※FD3S (V型 280ps) は車両側に排気温度警告灯 がありません。したがって、インジェクタウォーニ ング等の機能は入出力信号画面の排気温度警 告灯をご利用ください。

[WTRT] ···水温センサ

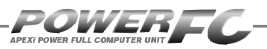

# オリジナル機能の設定を行う

各種ウォーニング機能の有無、O2センサフィードバック制御の有無などを設定 するモードです。

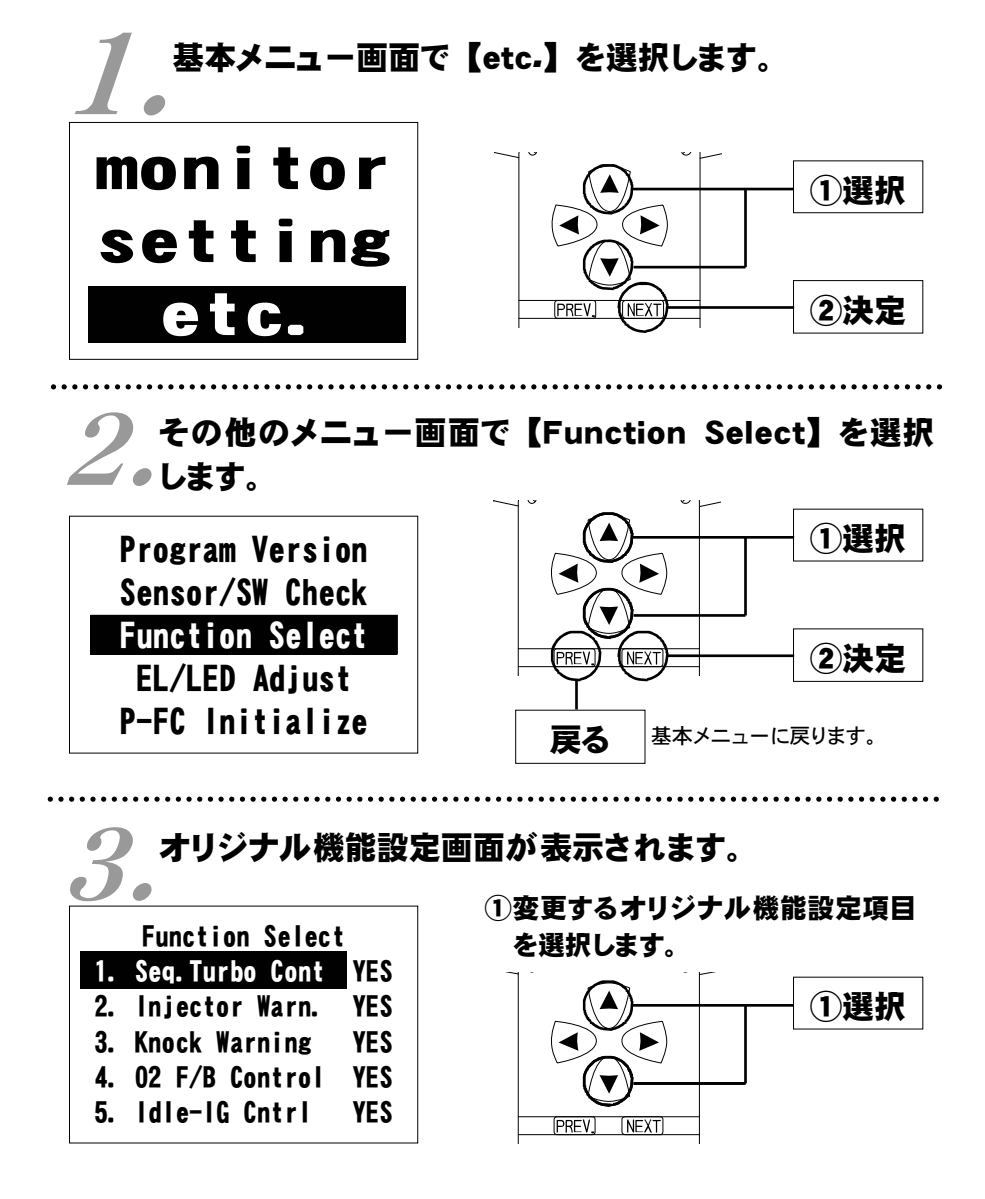

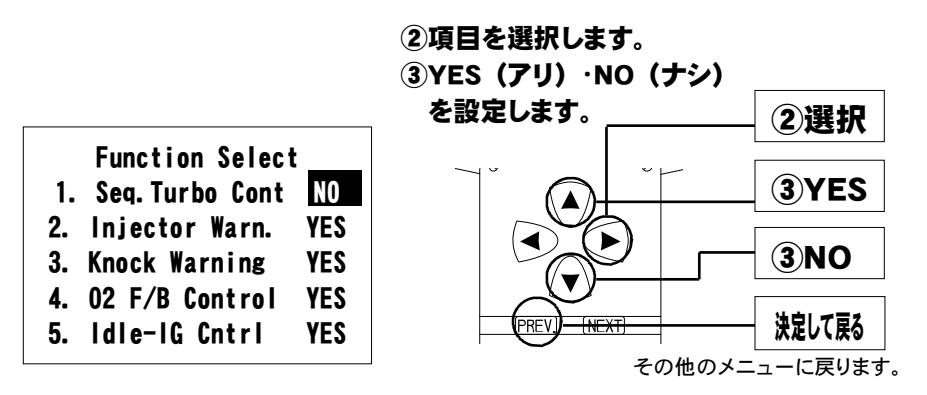

### 設定項目について

### [Seq. Turbo Cont]

シーケンシャルターボシステム制御の有無を設定します。

シーケンシャルターボシステム以外は【NO】に設定してください。

[Injector Warn.]

#### (初期設定 YES)

(初期設定 YES)

(初期設定 YES)

パワーFCのオリジナル機能で、インジェクタ開弁率が98%を超えたと き、インジケータパネル内の排気温度警告灯を0.5秒間隔で点滅させる 機能を行うか行わないかを設定します。

### [Knock Warning]

パワーFCのオリジナル機能で、ノッキングレベルが60を超えたとき、 インジケータパネル内の排気温度警告灯を0.1秒間隔で3回点滅させる 機能を行うか行わないかを設定します。

### [O2 F/B Control]

### (初期設定 YES)

O<sup>2</sup>センサ信号により、燃料噴射制御にフィードバック補正を行うか行わ ないかを設定します。セッティング時などO<sup>2</sup>センサによるフィードバッ クを行いたくない場合は【NO】に設定してください。

[Idle-IG Cntrl]

(初期設定 YES)

アイドリング時に、アイドリング回転を安定させるための点火時期制御を 行っていますが、この制御の有無を設定します。 点火時期調整時のみ【NO】で使用してください。 このとき、アイドリングの点火時期は固定になります。

※FD3S(V型280ps)は車両側に排気温度警告灯がありません。

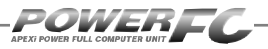

# 表示部・キースイッチ部の明るさ調整を行う

表示部および、キースイッチ部の明るさ調整を行います。

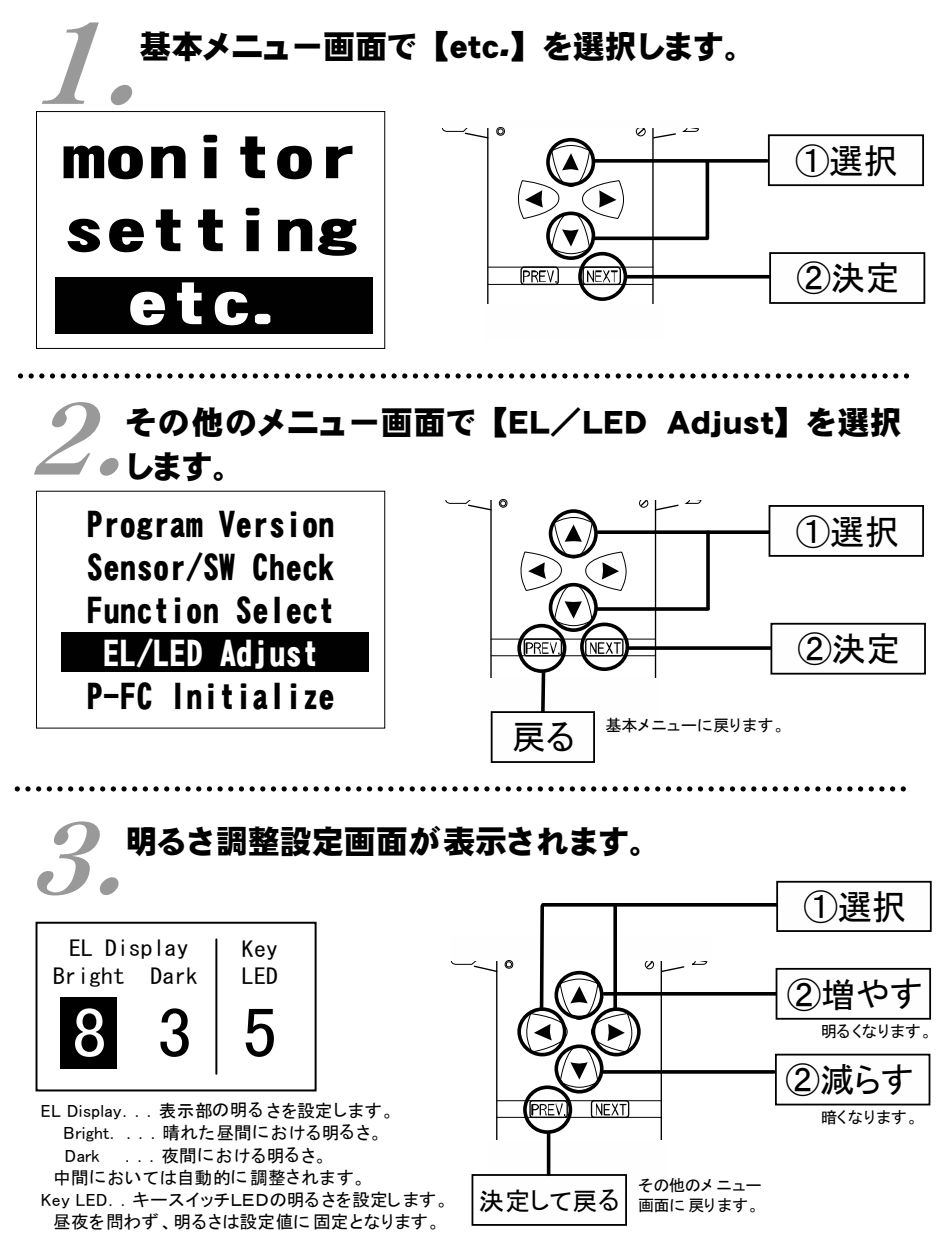

68

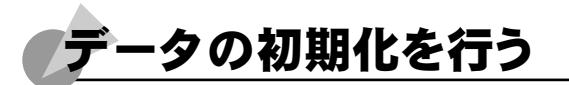

全てのデータを初期化し、工場出荷時のデータに戻します。

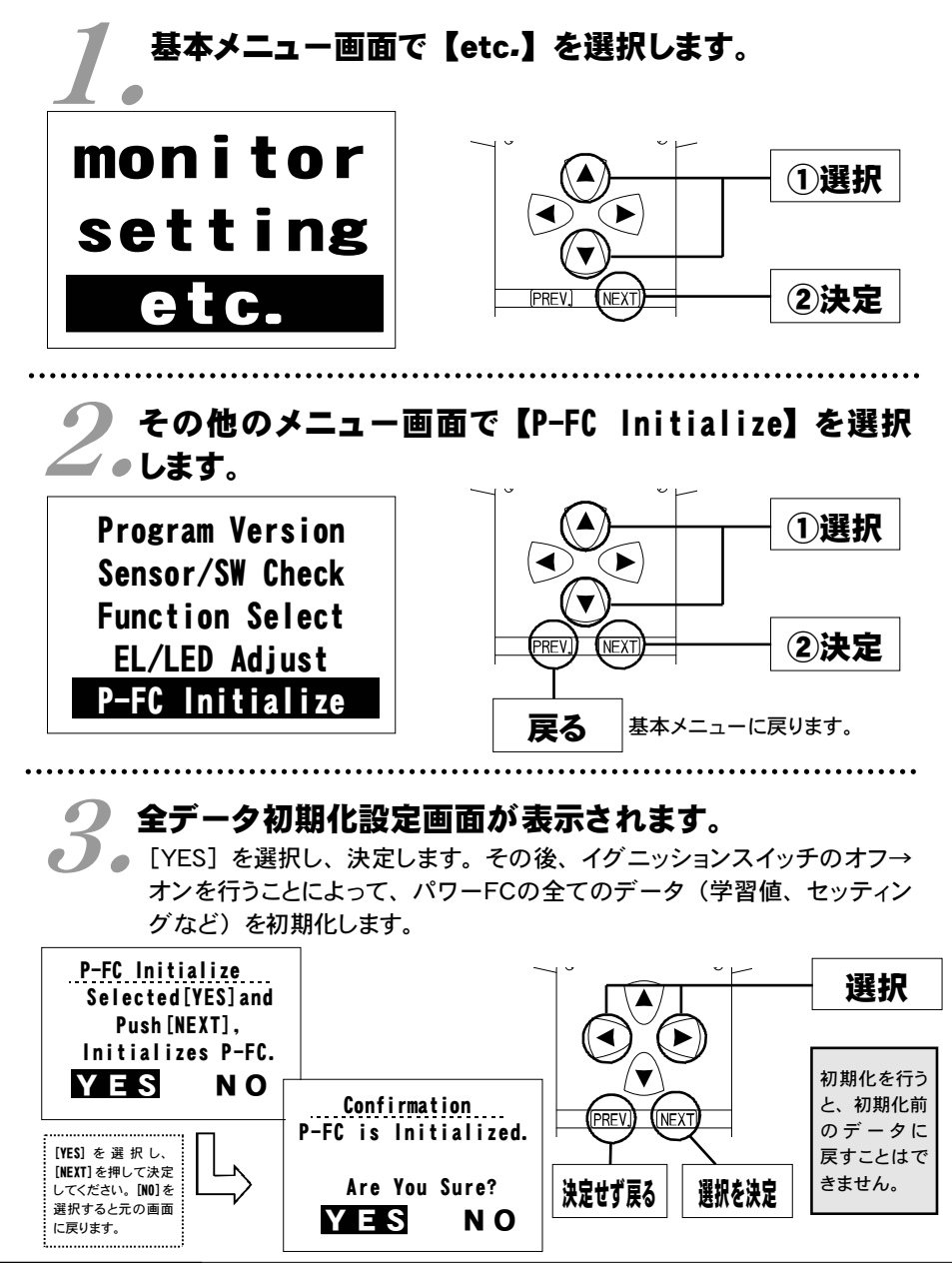

69

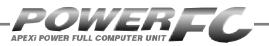

付属品以外のFCコマンダーご使用の場合のみ。 コントラスト・バックライトの調整を行う

LCDのコントラスト調整、LEDバックライトの明るさ調整を行います。

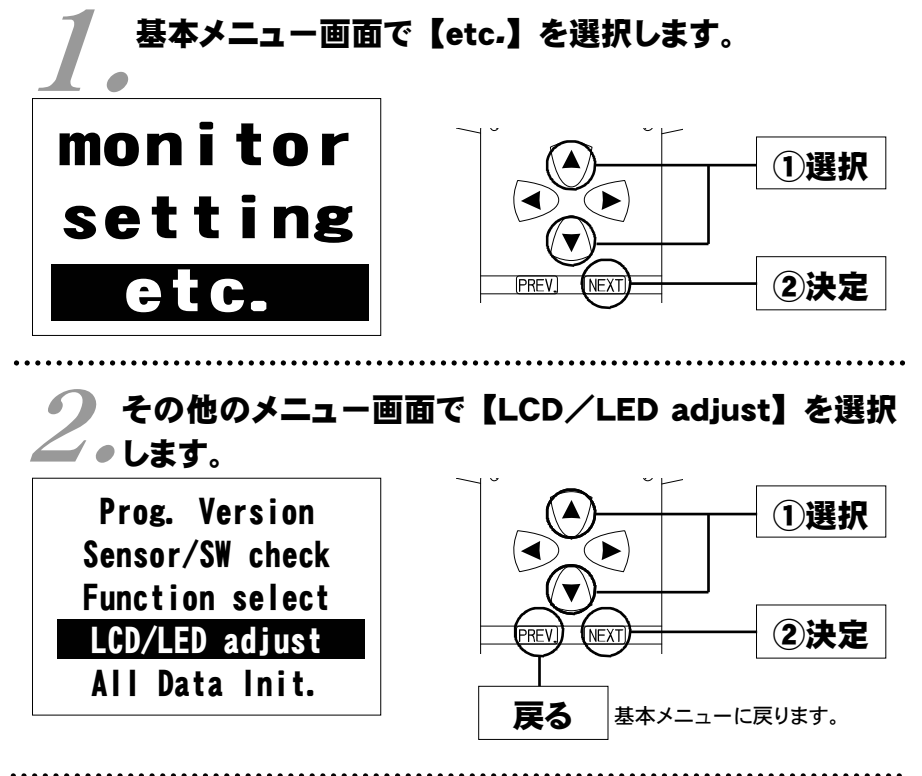

コントラスト・バックライト調整設定画面が表示されます。
 □
 □
 □
 □
 □
 □
 □
 □
 □
 □
 □
 □
 □
 □
 □
 □
 □
 □
 □
 □
 □
 □
 □
 □
 □
 □
 □
 □
 □
 □
 □
 □
 □
 □
 □
 □
 □
 □
 □
 □
 □
 □
 □
 □
 □
 □
 □
 □
 □
 □
 □
 □
 □
 □
 □
 □
 □
 □
 □
 □
 □
 □
 □
 □
 □
 □
 □
 □
 □
 □
 □
 □
 □
 □
 □
 □
 □
 □
 □
 □
 □
 □
 □
 □
 □
 □
 □
 □
 □
 □
 □
 □
 □
 □
 □
 □
 □
 □
 □
 □
 □
 □
 □
 □
 □
 □
 □
 □
 □
 □
 □
 □
 □
 □
 □
 □
 □
 □
 □
 □
 □
 □
 □
 □
 □
 □
 □
 □
 □
 □
 □
 □
 □
 □
 □
 □
 □
 □
 □
 □
 □
 □
 □
 □
 □
 □
 □
 □
 □
 □
 □
 □
 □
 □
 □
 □
 □
 □
 □
 □
 □
 □
 □
 □
 □
 □
 □
 □
 □
 □
 □
 □
 □
 □
 □
 □
 □
 □
 □
 □
 □
 □
 □
 □
 □
 □
 □
 □
 □
 □
 □
 □
 □
 □
 □
 □
 □
 □
 □
 □
 □
 □
 □
 □
 □
 □
 □
 □
 □
 □
 □
 □
 □
 □
 □
 □
 □
 □
 □
 □
 □
 □
 □
 □
 □
 □
 □
 □
 □
 □
 □
 □
 □
 □
 □
 □
 □
 □
 □
 □
 □
 □
 □
 □
 □
 □
 □
 □
 □
 □
 □
 □
 □
 □
 □
 □
 □
 □
 □
 □
 □
 □
 □
 □
 □
 □
 □
 □
 □
 □
 □
 □
 □
 □
 □
 □
 □
 □
 □
 □
 □
 □
 □
 □
 □
 □
 □
 □
 □
 □
 □
 □
 □
 □
 □
 □
 □
 □
 □
 □
 □
 □
 □
 □
 □
 □
 □
 □
 □
 □
 □
 □
 □
 □
 □
 □
 □
 □
 □
 □
 □
 □
 □
 □
 □
 □
 □
 □
 □
 □
 □
 □
 □
 □

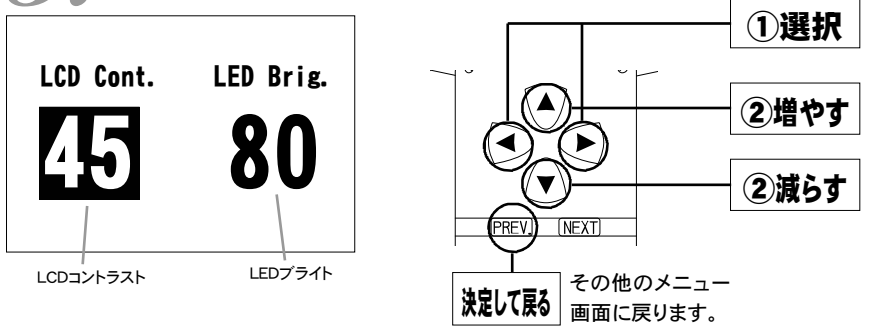

付属品以外のFCコマンダーご使用の場合のみ。 -夕の初期化を行う 全てのデータを初期化し、工場出荷時の初期データに戻します。 基本メニュー画面で【etc.】を選択します。 monitor ①選択 setting (2)決定 etc PREV その他のメニュー画面で【All Data Init】を ●選択します。 Prog. Version ①選択 Sensor/SW check **Function Select** (2)決定 LCD/LED adjust PRE NFX All Data Init. 戻る 基本メニューに戻ります。

# 全データ初期化設定画面が表示されます。

 ● [YES] を選択し、決定します。その後、イグニッション スイッチのオフ→ オンを行うことによって、全てのデータ(学習値、セッティングなど)を初 期化します。

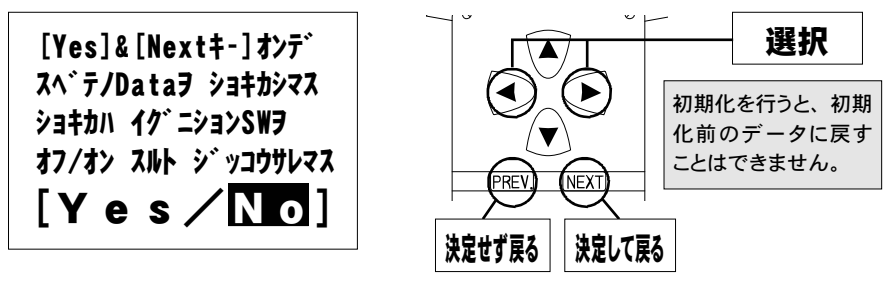

### ご注意

- 1.本書の内容について、将来予告なしに変更することがあります。
- 2.本書の内容については万全を期して作成しましたが、万一ご不審な点や誤りなど、 お気づきのことがありましたらご連絡ください。
- 3.本書の一部または全部を無断で複写することは禁止されています。また、個人としてご利用になるほかは、著作権法上、弊社に無断では使用できません。
- 4.故障、修理その他の理由に起因するメモリ内容の消失による、損害などにつきましては弊社では一切その責任を負えませんので、あらかじめご了承ください。
- 5.本製品の仕様、価格、外見等は予告なく変更することがあります。
- 6.本製品は、日本国内での使用を前提に設計したものです。海外では使用しないで ください。

This product is designed for domestic use only. It must not be used in any country.

・本書に記載されている社名や商品名は、各社の登録商標または商標です。

#### 本製品の仕様

●動作電圧 DC10V~16V ●動作温度 -30~+80°C

### 保証について

本製品は、別紙保証書記載の内容で保証されます。 記載事項内容を、良く確認し必要事項を記入の上、大切に保管してください。

### 改訂の記録

| No. | 発行年月日       | 取扱説明書部品番号    | 版数  | 記載変更内容      |
|-----|-------------|--------------|-----|-------------|
| 6   | 2008年 2月15日 | 7507-0250-04 | 第6版 | 記載住所変更      |
| 7   | 2010年 3月12日 | 7507-0250-05 | 第7版 | 付属FCコマンダー変更 |
| 8   | 2010年 8月 4日 | 7507-0250-06 | 第8版 | 記載内容一部修正    |
|     |             |              |     |             |

お問い合わせ先

Apex株式会社

http://www.apexi.co.jp/

〒419-0313 静岡県富士宮市西山1890-1

●お客様相談室・・・TEL:0544-65-5061

©Apex株式会社 Printed in Japan